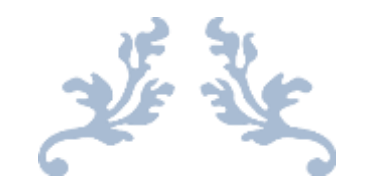

# USER MANUAL FOR AADHAAR BASED ONLINE APPLICATION OF REGISTRATION, RENEWAL, & RE-REGISTRATION IN EMPLOYMENT EXCHANGE

USER MANUAL - CITIZEN/PFC OPERATOR

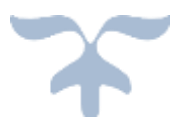

ARIAS SOCIETY Copyright @ARIAS SOCIETY

Document Revision History

| Date      | Version | Description               | Author        |
|-----------|---------|---------------------------|---------------|
| Sep, 2021 | v1.0    | User Manual Initial Draft | ARIAS Society |
|           |         |                           |               |

## **Table of Contents**

| 1. Introduction                                                                                     | 5                             |
|----------------------------------------------------------------------------------------------------|-------------------------------|
| 1.1 Intended Audience:                                                                              | 5                             |
| 1.2 Eligibility Criteria:                                                                           | 5                             |
| 1.3 Process Flow:                                                                                   | 6                             |
| 1.4 Supporting Documents                                                                            | 7                             |
| 2. Steps to avail Registration of employment seeker in Employment Ex                                | change:8                      |
| 2.1 Login to RTPS portal                                                                            | 8                             |
| 2.2 Apply for services                                                                              | 9                             |
| 2.3 Online Application for Registration of employment seeker in Em                                  | ployment Exchange10           |
| 2.3.1 Guidelines                                                                                    |                               |
| 2.3.2 Applicant Details                                                                             |                               |
| 2.3.3 Personal Information of Jobseeker                                                             |                               |
| 2.3.4 Physical Attributes                                                                           |                               |
| 2.3.5 Education & Training Details                                                                  |                               |
| 2.3.6 Other Qualification                                                                           |                               |
| 2.3.7 Work Experience if any                                                                        |                               |
| 2.3.8 Permanent Address & Office of jurisdiction                                                    |                               |
| 2.3.9 Job Preference/Key Skills & Languages Known                                                   |                               |
| 2.3.10 Book Time Slot for Physical Verification & choose Employm                                    | nent Exchange13               |
| 2.3.11 Declaration:                                                                                 |                               |
| 2.4 Application Draft                                                                               |                               |
| 2.5 ATTACH ENCLOSURE(S)                                                                             |                               |
| 2.6 Final Application Draft                                                                         |                               |
| 2.7 Acknowledgement Receipt                                                                         |                               |
| 3. Steps to avail Renewal of Registration Card of Employment Seeker in <b>Bookmark not defined.</b> | n Employment Exchange: Error! |
| 3.1 Login to RTPS portal                                                                            | Error! Bookmark not defined.  |
| 3.2: Apply for services                                                                             | Error! Bookmark not defined.  |
| 3.3 Online Application for Renewal of Registration Card in Employm <b>not defined.</b>              | ent Exchange Error! Bookmark  |
| 3.3.1 Instructions                                                                                  | Error! Bookmark not defined.  |
| 3.3.2 Applicant Details                                                                             | Error! Bookmark not defined.  |
| 3.3.3 Application Information                                                                       | Error! Bookmark not defined.  |

Registration in Employment

| 4. Steps to avail Re-registration of employment seeker in Employment Exchange:               | 20  |
|----------------------------------------------------------------------------------------------|-----|
| 4.1 Login to RTPS portal                                                                     | 20  |
| 4.2 Apply for services                                                                       | 21  |
| 4.3 Online Application for Re-registration of employment seeker in Employment Exchange       | 22  |
| 4.3.1 Instructions & Guidelines                                                              | 22  |
| 4.3.2 Applicant Details                                                                      | 23  |
| 4.3.3 Application Information & Types of Re-registration                                     | 23  |
| 5. Processing of the application by dept, checking application status and Output Certificate | 25  |
| 5. Grievance Redressal                                                                       | 26  |
| 6. Appeal Management Error! Bookmark not define                                              | ed. |

## 1. Introduction

The Employment Service is included in the concurrent list of the Constitution of India and it is the joint responsibility of the central government and the state government. While central government is responsible for lying down of the policies, standards and procedures, the State Government is entrusted with the administrative control and day to day functioning of the employment exchanges. The policies, standards and procedures are laid down by central government in the National Employment Services Manual (N.E.S.M.). The administration of the Directorate of National Employment Service which was under the control of the Government of India was transferred to the State Government and tagged with the Department with effect from 1st November, 1956. The "Craftsmen Training Scheme" which was formerly under Education (CTM) Department was transferred to the Labour Department on 1st April 1964 and constituted as a wing of the Directorate of Employment and Craftsmen Training, Assam (DECT) is under the newly created Skill, Employment and Entrepreneurship Department, Govt. of Assam having two wings – (1) Employment Service Wing and (2) Craftsmen Training Wing.

## **1.1 Intended Audience:**

This document is intended for any citizen who wishes to apply registration in employment exchange or PFC operator who wishes to apply registration in employment exchange on applicant's behalf.

## **1.2 Eligibility Criteria:**

Any citizen who is domicile of Assam for more than 20 years or whose parents and forefathers has/have continuously resided in Assam for a minimum period of 50 years. The applicant must be having 14 years of age or more.

### **1.3 Process Flow:**

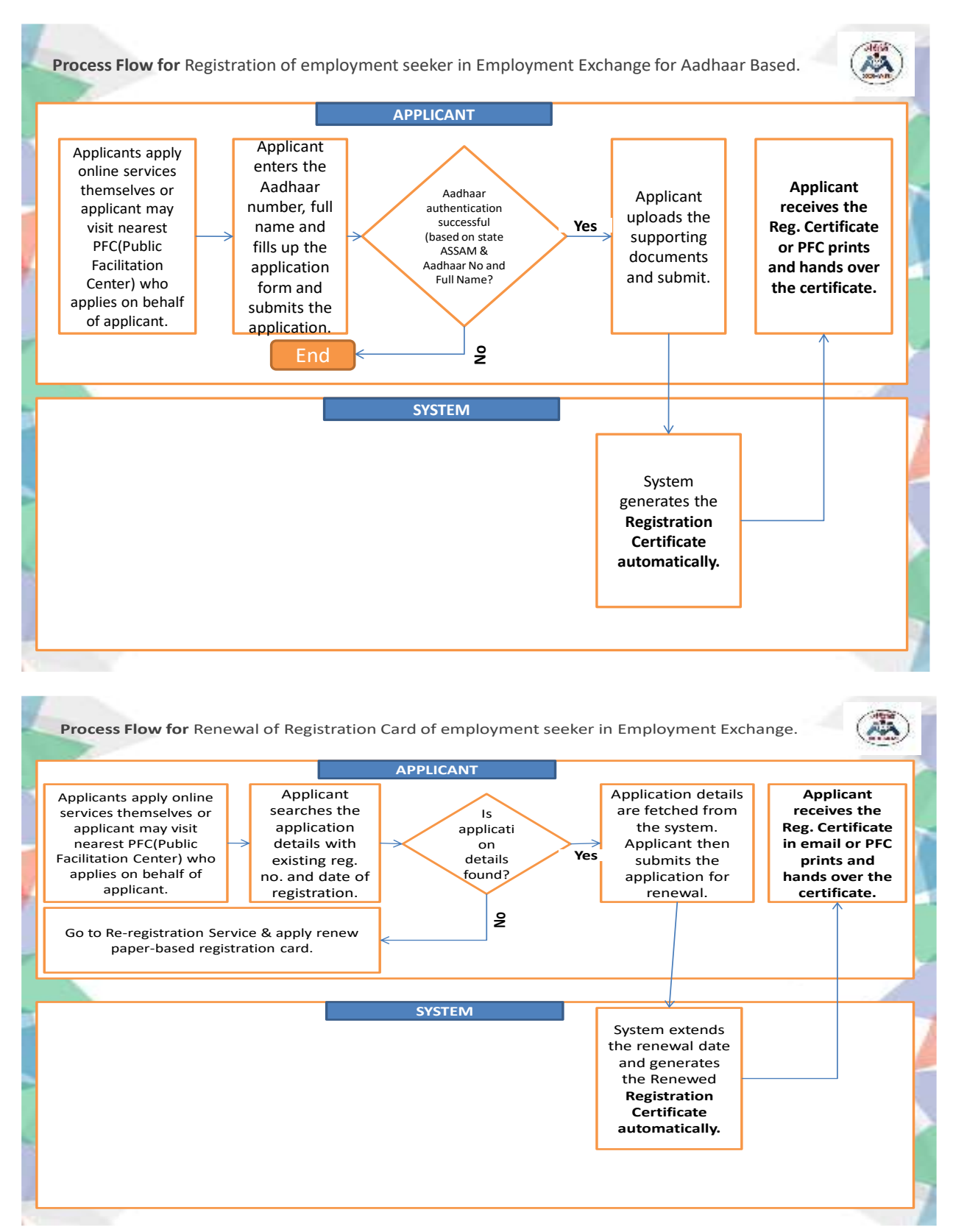

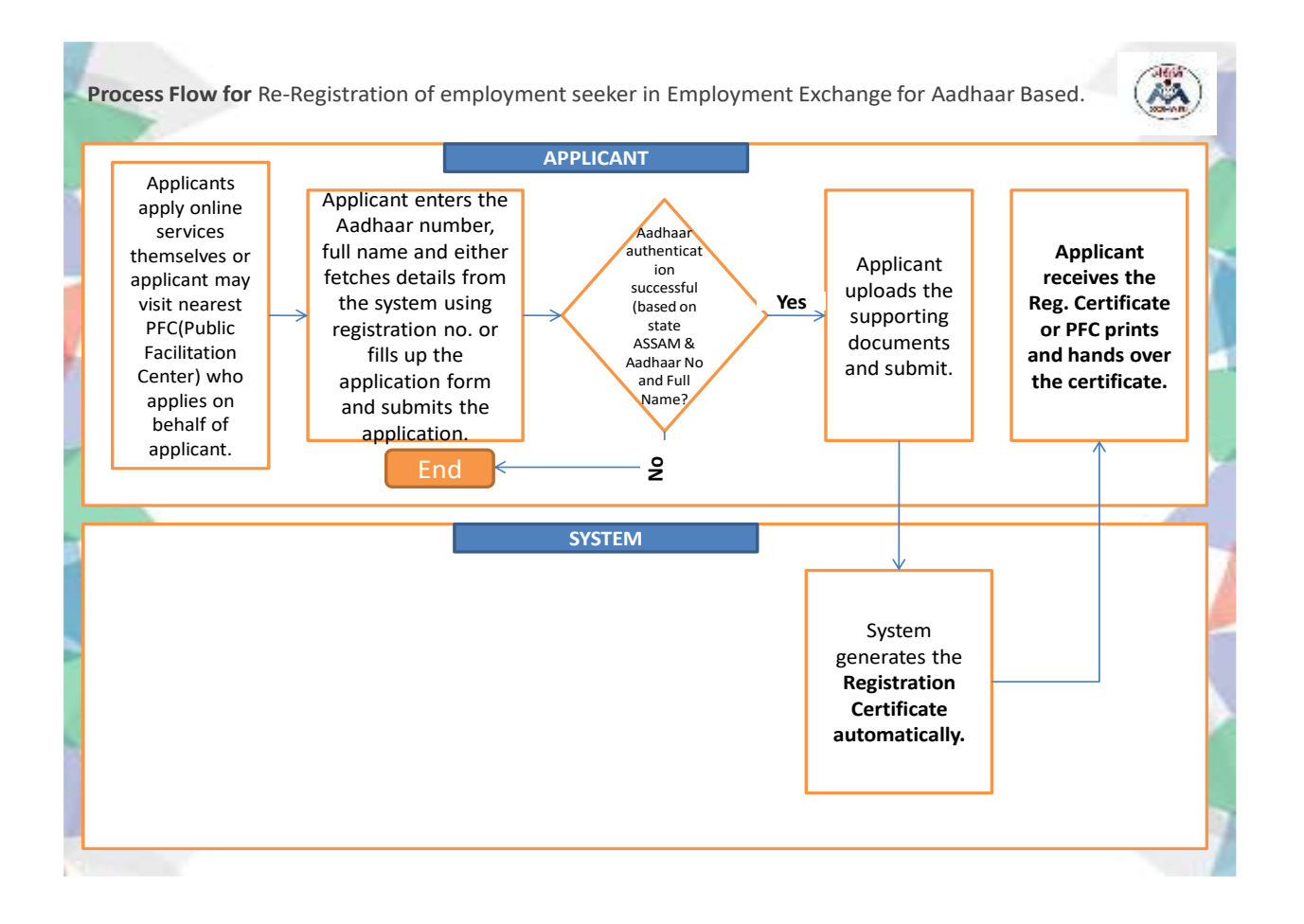

## **1.4 Supporting Documents**

The following documents are required to be submitted.

- Proof of residency(the candidates or their parent's residence/place of residence should be for about 20-25 years within the State of Assam/Ex Land documents/Passport/DL/Voter ID Card, etc)
- 2) Age proof(Birth Certificate/HSLC Admit Card/School Certificate, etc)
- 3) Recent passport size photograph
- 4) Cast certificate if any
- 5) All educational certificates
- 6) Additional Qualification Certificates, if any(Computer diploma, skill training, etc)
- 7) Previous employment certificates
- 8) Persons with disability certificate, if any
- 9) Ex-servicemen certificate, if any.

# 2. Steps to avail Registration of employment seeker in Employment Exchange:

## 2.1: Login to RTPS portal

The applicant or PFC operator logs into the RTPS portal.

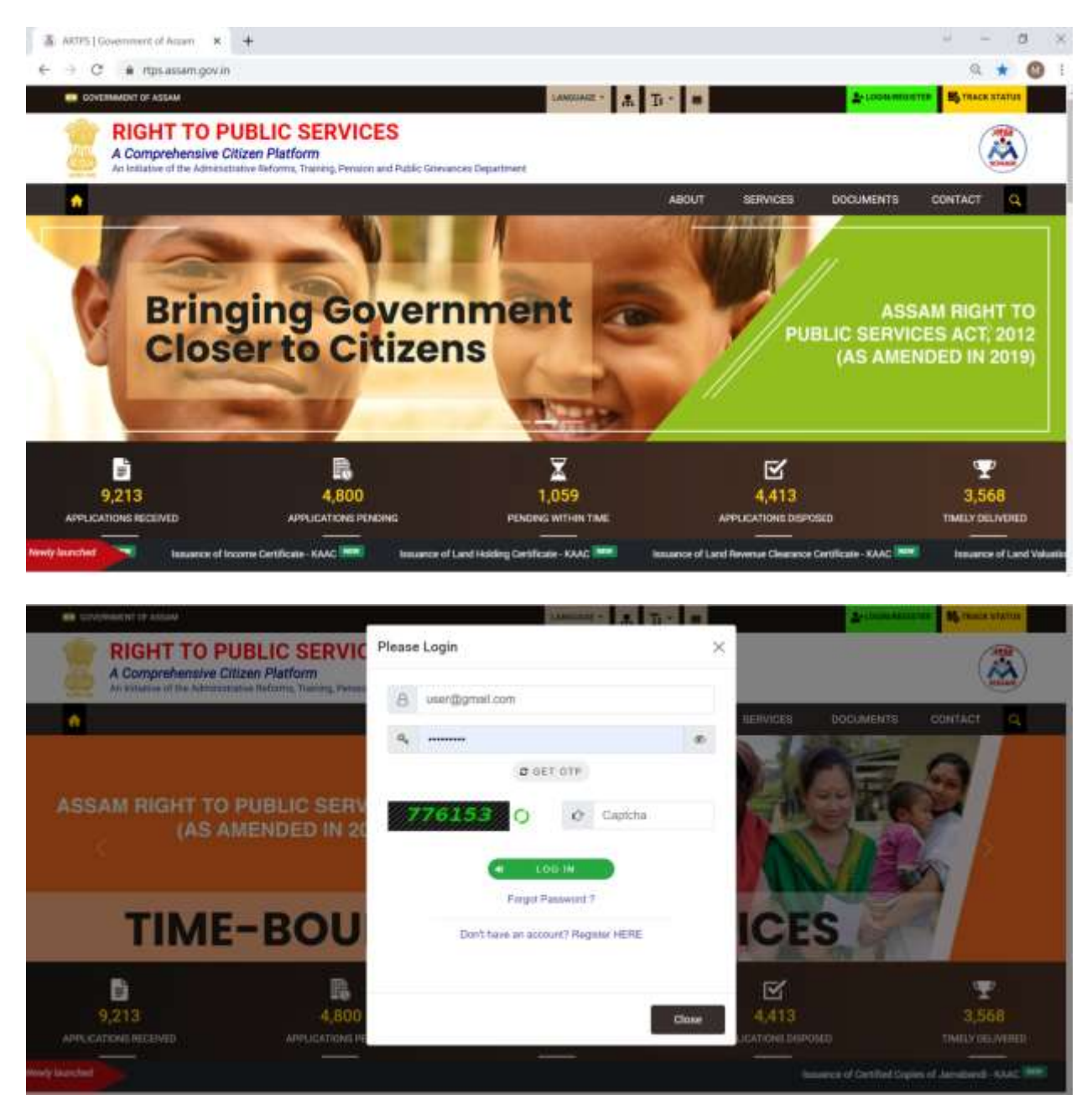

## 2.2 Apply for services

Once logged in, the applicant or PFC operator goes to "View all available services" from the left menu pane and clicks on the service he/she wishes to apply from the right hand side list of services.

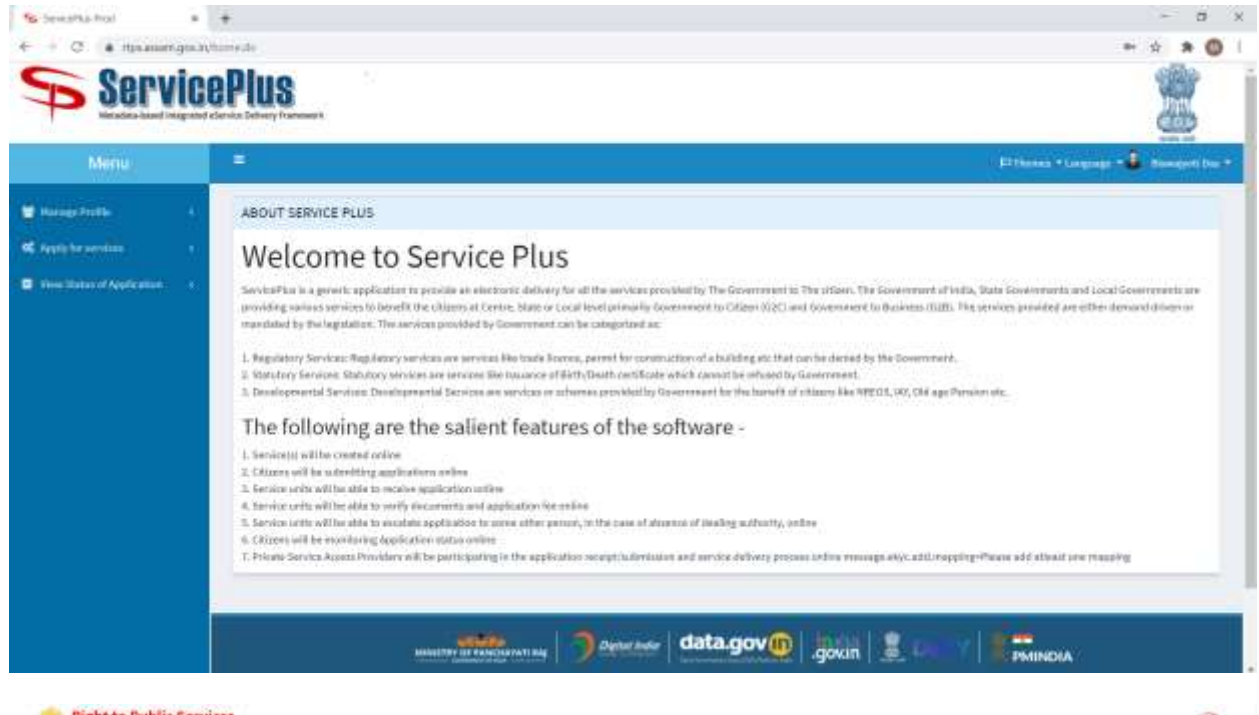

|  |             |                                                                                                    |                    | a later                                                                                                    |
|--|-------------|----------------------------------------------------------------------------------------------------|--------------------|----------------------------------------------------------------------------------------------------|
|  | in second   |                                                                                                    |                    |                                                                                                    |
|  |             | The star                                                                                                    |                    |                                                                                                    |
|  | 1000        | 1 ++++                                                                                                    |                    | Gaute Lawin                                                                                                    |
|  | -           | 1, more                                                                                                    | The second law     |                                                                                                    |
|  | 1.0         | 2 million and the second statements                                                                                                    | Survey of the      | transfer per presentes                                                                                                    |
|  | 1.          | Name instant an instant free                                                                                                    | Department (14)    | And a second second second second second second second second second second second second second second second                                                                                                    |
|  | 1.4         | A generative sector sector and a sector product of the sector of the sector of the sec | (hear-own) or find | July we will support the                                                                                                    |
|  | 1.4         | Stand Physical and the second states in the second strategy.                                                                                                    | Sector 194         | light of all the second second s |
|  | 1.0         | Record of Spinish and all the spinish labors if a layout ( ) the prior still all laws.                                                                                                    | (applying a field  | Joging to a little provider                                                                                                    |
|  | ( • ) .     | And the second second                                                                                                    | Countrast of Fed   | In processing sectors and the                                                                                                    |
|  | discrigent. | e ( of )                                                                                                    |                    | mat I marked The mark 1 and                                                                                                    |

# 2.3: Online Application for Registration of employment seeker in Employment Exchange for AADHAAR Based.

All mandatory fields are marked with red colored asterisk (\*)

#### 2.3.1 Guidelines

Please Read the Guidelines carefully before filling up the application

| Right to                                                                                                    | Public Services                                                                                                    |
|----------------------------------------------------------------------------------------------------|----------------------------------------------------------------------------------------------------|
| -                                                                                                    | 24                                                                                                    |
| and the second second s | internet in the second second s                                                                                                    |
| 4 nationes                                                                                                    | Accession 1 of Programmers of Companyment and and a straight and the second straight of the second straight of the                                                                                                    |
|                                                                                                    |                                                                                                    |
| (dissuite)                                                                                                    | Let artificate of helps store where the upper of 10 percent where the parameterial and address or an eligible for experiment to the Energy term that failing of the Solids of Basim,     Let artificate are adjusted for Registration in our Redependent Exclosing area in the eligible for any eligible for the spectration of the Solids of Basim,     Let artificate are adjusted for Registration in our Redependent Exclosing area in the eligible for any eligible for the spectration of the Solids of Basim,     Let artificate are adjusted for Registration in our Redependent Address area adjusted for Registration in our Redependent Address area adjusted for Registration in the second start and adjusted for Registration and the Solids of Redependent Address area adjusted for Registration adjusted for Registration adjusted                                                                                                    |
|                                                                                                    | Age Acar I. Set Operations. Hild Actes and Manuel Acarbamania (Acar and Harrer Manuel Acarbamania)<br>Age Acar I. Set Operations. Hild Actes and Acarbamania (Acar and Harrer Manuel Acarbamania)<br>Acar I Readings. Exclusions and Acarbamania (Acarbamania)<br>Acarbamania (Acarbamania)<br>- Acarbamania (Acarbamania)<br>- Acarbamania (Acarbamania)<br>- Acarbamania (Acarbamania)<br>- Acarbamania (Acarbamania)<br>- Acarbamania (Acarbamania)<br>- Acarbamania (Acarbamania)<br>- Acarbamania (Acarbamania)<br>- Acarbamania (Acarbamania)<br>- Acarbamania<br>- Acarbamania<br>- Aca |
|                                                                                                    | Even and a standards for any standards and provide the standards and a standard to standard to st                                                                                                    |

#### 2.3.2 AADHAAR Details of the Applicant

Please enter Aadhaar Number and full name as specified in aadhaar card.

| AAD-94AR Debilik DF The Applicant                                                                                                    |  |                                            |  |  |
|----------------------------------------------------------------------------------------------------|--|--------------------------------------------|--|--|
| Please Enter your AABHAAR Details                                                                                                    |  |                                            |  |  |
| AADHAAR Number I Virtual Id *                                                                                                    |  | State (Only Semicile of Assom can apply) * |  |  |
| 123412341234                                                                                                    |  | Assen                                      |  |  |
| Full Name as in AADHAAR Cord *                                                                                                    |  |                                            |  |  |
| For the second second s |  |                                            |  |  |
|                                                                                                    |  |                                            |  |  |

#### **2.3.3 Applicant Details**

This section is for collecting RTPS related data.

| Areas of Danih   |                                |  |  |  |
|------------------|--------------------------------|--|--|--|
| Applicant Name 1 | fiender *                      |  |  |  |
| Surgerix Dotta   | O Male . Female O Others       |  |  |  |
| Nobile Newsbor - | Ensiel ID                      |  |  |  |
| int-compap       | surgester. At the drymoit cont |  |  |  |
| Father's Masse 1 |                                |  |  |  |
| Aread Darka      |                                |  |  |  |
| Father's Marsa * |                                |  |  |  |

#### 2.3.4 Personal Information of Jobseeker

Please fill all the personal details.

| Applicant's Huma +              | Perspect Plate 1 a                                                                                                    |     |
|---------------------------------|----------------------------------------------------------------------------------------------------|-----|
| Tempetat Date                   | 2                                                                                                    |     |
| Deviden 1                       | Constanting                                                                                                    |     |
|                                 | 10.00/100                                                                                                    |     |
| 'wher's Hane: Gaardiar's Name 1 | Costs *                                                                                                    |     |
| Real Dutta                      | <i>IC</i>                                                                                                    | • ) |
| Anthon's Hama -                 |                                                                                                    |     |
| luuda Yulifa                    |                                                                                                    |     |
| haikau?s Rama                   | Whether Ed-Servicemen *                                                                                                    |     |
|                                 | O Web & Mar                                                                                                    |     |
| eriaut Na. 1                    |                                                                                                    |     |
| story issue                     |                                                                                                    |     |
| Jacob 10                        | Macrial Status -                                                                                                    |     |
| an que la chatal que al com     | lings.                                                                                                    |     |
| latiges -                       | Unique Merédication Type a                                                                                                    |     |
| Headan                          | w and a second second s | Q.  |
| bougation 1                     | Mergan Merdillandhar Ma. a                                                                                                    |     |
| mane .                          |                                                                                                    |     |
| Providenced Educations March 1  |                                                                                                    |     |
| him a few and hand              |                                                                                                    |     |

#### **2.3.4 Physical Attributes**

Please fill all the physical attributes and also mention if the applicant is differently abled and enter the categories.

|                              | Group (Annual)                            | In a Anthony |  |  |
|------------------------------|-------------------------------------------|--------------|--|--|
| Monghil (m. uwa)             | Weight (Nan)                              |              |  |  |
| 24                           | 11                                        |              |  |  |
| Eye Bight                    | Charter (Insult)                          |              |  |  |
| 46 7                         |                                           |              |  |  |
| te yas Schwarty slaue (PvO)? | Disability Cologery                       |              |  |  |
| Yes O Re                     | i trissi sugi i bia sike suggest () tri ( |              |  |  |
| kédőlisonal Binakélty Type   | Binhtiny Personninge                      |              |  |  |
| receiving (region from d     | <ul> <li>ensists</li> </ul>               | ×.           |  |  |

#### 2.3.5 Education & Training Details

Please enter educational qualification in chronological order.

|                                                                                                    |   | Education & Training Details |                          |         |
|----------------------------------------------------------------------------------------------------|---|------------------------------|--------------------------|---------|
| Highest Educational Level                                                                                 |   |                              |                          |         |
| Graduate<br>Please Select<br>Below 9th Posts<br>9th New<br>90th Posts<br>12th Pasts<br>Diploms After 10th | * |                              |                          |         |
| Popularia<br>PO Dieloma<br>Post Cristoate<br>PhD<br>ITI                                                   | - | Major: Elective Subject      | Subjects/ Other Subjects | Board ( |
| Certificate 4                                                                                             |   |                              |                          | ,       |

Registration in Employment

|                                                                                                    |                                                                                                    | Education & Training Details |         |                     |         |
|----------------------------------------------------------------------------------------------------|----------------------------------------------------------------------------------------------------|------------------------------|---------|---------------------|---------|
| Highest Educational Level                                                                                                    |                                                                                                    |                              |         |                     |         |
| Graduate                                                                                                    | ÷                                                                                                    |                              |         |                     |         |
| Highest Examination Pass                                                                                                    | ed *                                                                                                    |                              |         |                     |         |
| Please Select                                                                                                    | ~                                                                                                    |                              |         |                     |         |
| Please Select<br>B A S L P(Bathelor of Audio)                                                                                                    | ogy and Speech Language Pathology)                                                                                 |                              |         |                     |         |
| <ol> <li>A. B. E. (Sachelor of Avr. E. A. M. S. (Bachelor of Applied B. Agr., (Bachelor of Applied B. Agr., (Bachelor of Applied B. Agr., (Bachelor of Achele B. B. Ach.) (Bachelor of Achele B. B. B. S. S. C. A. B. C. L. (Bachelor of Own La B. C. L. (Bachelor of Own La B. C</li></ol> | e Bachieles of Education)<br>edu, Meldiene and Surgery)<br>Mathematics)<br>ume)<br>cture)<br>()<br>cal Engmeening) |                              | Subje   | cts' Other Subjects | Board I |
| B. Chem. Tech. (Bochelor of<br>B. Com. (Bachelor of Comm.<br>B. D. S.<br>B. Damos<br>B. T. (Cochelor of Engineerin<br>B. Ed.                                                                                                    | Chemical Technology)<br>ense)                                                                                      | ·                            | Date of | Passing m 80        | 1       |

| a de la come | te haal         | w)           |                          |                |                                                                                                    |                      |          |       |           |
|--------------|-----------------|--------------|--------------------------|----------------|----------------------------------------------------------------------------------------------------|----------------------|----------|-------|-----------|
| ALANY LA     |                 | And in cases |                          | Bart county    | terror terrors                                                                                                    | and other the second | *****    | 1.000 | The Price |
|              | LA MORPH (MARK) | 90 m.        | in the second            | design to east | Contrast and                                                                                                    |                      | E course |       | - 4       |
|              | -               |              | 1. 1. 1. mar. 1          | 1.000          | d i some                                                                                                    | -249.62              | R        | 1.04  |           |
|              |                 |              | the local section of the |                | and the second second s |                      |          |       | 5.4       |

### 2.3.6 Other Qualification

Please enter other qualifications if any.

|   |                                             |             | Oler Sallade Terrigi O |           |               |              |    |  |
|---|---------------------------------------------|-------------|------------------------|-----------|---------------|--------------|----|--|
|   | Der Galfanie-Terryslaven<br>Kertine Ken     | tourily.    | Densities in Manifest  |           |               | ter d'Anning |    |  |
| Ц | 1                                           |             | -                      |           |               |              |    |  |
| _ |                                             |             | 34 Suthater            |           |               |              |    |  |
|   | Ini Quelharier.<br>Rome Reference Continues | formati Joh | h Marter               | the other | Carlifrance M | Equation     |    |  |
|   |                                             |             |                        |           |               |              | 00 |  |

### 2.3.7 Work Experience if any

Please enter work experience if any.

|             |                  |                |      | Work Experience       |          |                     |                  |
|-------------|------------------|----------------|------|-----------------------|----------|---------------------|------------------|
| Work Experi | ence             |                |      |                       |          |                     |                  |
|             | Employer         | Nature of Work | Fram | To                    | Duration | Highest Designation | Last Salary Draw |
| 80          |                  | Please Select  | ~    | 8                     | B        |                     |                  |
|             |                  |                | _    |                       |          |                     |                  |
| Current Emp | Norment Status * |                |      |                       |          |                     |                  |
| Unemployed  |                  | ÷              |      |                       |          |                     |                  |
|             |                  |                |      | Total Work Experience |          |                     |                  |
| Years       |                  |                |      | Months                |          |                     |                  |
|             |                  |                |      |                       |          |                     |                  |
| -           |                  |                |      |                       |          |                     |                  |

#### 2.3.8 Permanent Address & Office of jurisdiction

Please enter permanent address as per address proof (supporting documents to be provided).

| and the line of the second second                                                                                                    | Manual Annual State                                                                                                    |    |
|----------------------------------------------------------------------------------------------------|----------------------------------------------------------------------------------------------------|----|
| and at the reality sparse of the                                                                                                    | Toute the agenticant the                                                                                                    |    |
| uldring No Block No.                                                                                                    | Address (Locally/Mountain)                                                                                                    |    |
| (k/twieVeodCity )                                                                                                    | Pixel Office 1                                                                                                    |    |
| lagearry                                                                                                    | forming .                                                                                                    |    |
| Felice Station 1                                                                                                    | PIN Code 1                                                                                                    |    |
| Representation of the second second s | 1644.0                                                                                                    |    |
| Katviut +                                                                                                    | fab Division                                                                                                    |    |
| Restat B                                                                                                    | <ul> <li>Propert</li> </ul>                                                                                                    | ÷. |
| Revenue Circle *                                                                                                    | Receiverse 1                                                                                                    |    |
| Taura                                                                                                    | • Uthers O Recal                                                                                                    |    |
| New se parteurijet skikupa                                                                                                    | Constant Same Species                                                                                                    |    |
| Rena ya pertemet edeuse<br>8 Yee                                                                                                    | General de States in Reserve                                                                                                    |    |
| lans se partement oddene<br>8 Yee<br>Name ef the Hause Agentment                                                                                                    | Conneced and Annu Reasons                                                                                                    |    |
| Darm on partemiet adduss<br>8 Yee<br>None of the Hanna Apartment<br>Darmeng NatBack No.                                                                                                    | Connect Status Research<br>Reaso Status Status Sta<br>Allower Connect Sta                                                                                                    |    |
| Rann yn parterret feldese<br>3 Yee<br>Rans ei the Rana Apartman<br>Raidwy Ne Reek No.                                                                                                    | Connected and Associations Records                                                                                                    |    |
| Cares on partnersist address<br>3 Yes<br>Same at the Hanne Agentment<br>helding the Black Ma.<br>All TeachMand Edge +<br>Journances                                                                                                    | Connected and Associations Reserves                                                                                                    |    |
| Cares yn pertement oddrose<br>3 Ywi<br>Kares a' the Hansa Agastesant<br>halderg Na Bank Na.<br>Ald Tanari Mand City -<br>Tanaran                                                                                                    | Connected status framework                                                                                                    |    |
| Aren on perfectivel address<br>i Yes<br>tante of the Researchestreast<br>heldpay the Basis No.<br>10.TowerMendEdg *<br>heldpays 1<br>heldpays 1<br>heldpays 1<br>heldpays 1                                                                                                    | Connected and than Reserves                                                                                                    |    |
| Earne on partnerskt skillens<br>B Yee<br>Ranse af the Hause Agartmant<br>Raidding Na Hause Na.<br>Wei Tanar Wand Cop :<br>Teamwong<br>Network Stations 1<br>Network Stations 1                                                                                                    | Connected and then there is a second state of the second state of the second state of |    |

#### 2.3.9 Job Preference/Key Skills & Languages Known

|                         | Jan Protonication Skills |    |
|-------------------------|--------------------------|----|
| h Preference-Key Skille | Aussiels, 17             |    |
|                         | 1 Impungel Known         |    |
| Language                | Optimes                  |    |
| Regital .               | S Read S Mille S Speek   | 0  |
| Assertan                | D Read D Write D Speak   | 0  |
| and a                   | C Read C Mitte C Speak   | 00 |

#### 2.3.11 Select Employment Exchange to apply:

Please select your employment exchange to apply.

| Engloyment Exchange Office |                     |   |  |
|----------------------------|---------------------|---|--|
| Plantation Labour *        | Employment Exchange |   |  |
| ○ Yes ○ No                 | Disease Select      | ~ |  |
|                            |                     |   |  |

**Registration in Employment** 

#### **2.3.12 Declaration:**

Read the Terms & Conditions; check "I agree", upload signature and submit.

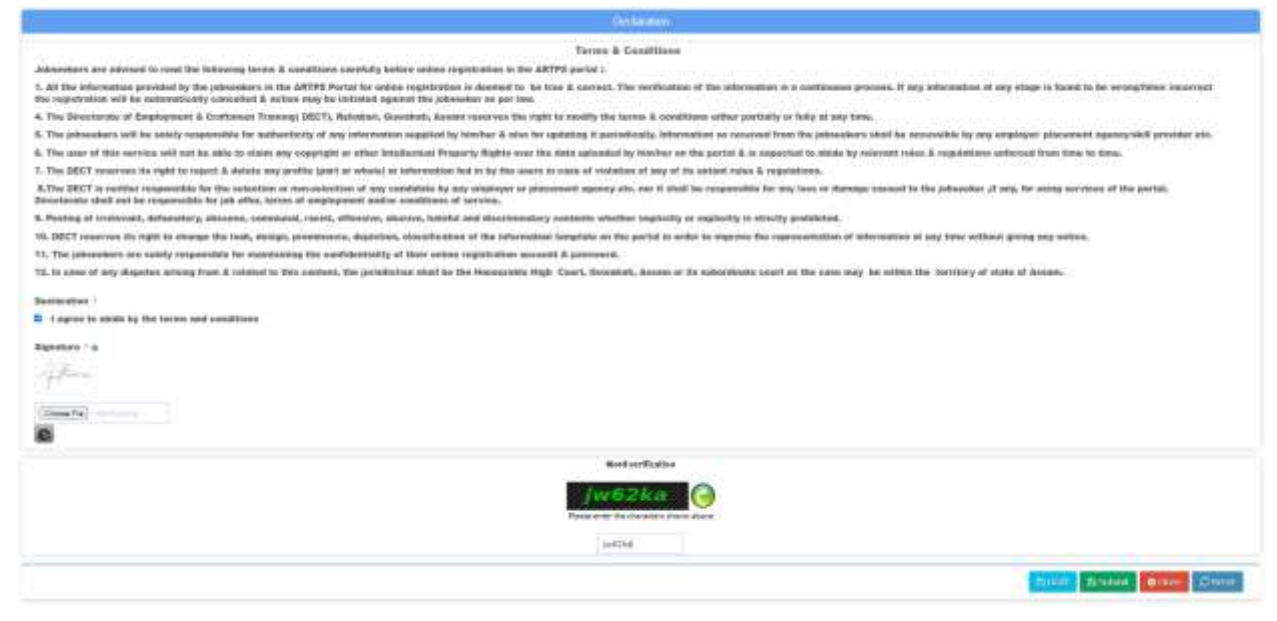

#### Clicking on the "Submit" button, it will popup an OTP dialog box.

| 8. Mannen ant the ray of some or in 100 Per party States in the solution of its party in-                                                                                                    | Description of the second second                                                                                                    |                                                                                                    |                                                                                                    |
|----------------------------------------------------------------------------------------------------|----------------------------------------------------------------------------------------------------|----------------------------------------------------------------------------------------------------|----------------------------------------------------------------------------------------------------|
| Advancement restoration and formation bit highlight from \$1.00 (41) containing which                                                                                                    |                                                                                                    | and the function of the state of the state of the states, he is should like be required                                                                                                    | ment in the Statusque wirely, me test that                                                                     |
| Man Descent Line In case 271 Line panel according to the Line of                                                                                                    | Passing the Print Advanture regimentation whether the                                                                                                    | send them in some the basis for and i di son and i formation in                                                                                                    | in his string that the applicant's plants of                                                                   |
|                                                                                                    | And The second second s |                                                                                                    |                                                                                                    |
|                                                                                                    | the second second second second second second second second second second second second second second second se                                                                                                    |                                                                                                    |                                                                                                    |
|                                                                                                    | The contract of the second second sec |                                                                                                    |                                                                                                    |
|                                                                                                    | Contract Inc.                                                                                                    | edules in the And Concerns on Market and Annell                                                                                                    |                                                                                                    |
|                                                                                                    |                                                                                                    |                                                                                                    | the second second second law.                                                                                  |
| and the second of the second second sec |                                                                                                    |                                                                                                    |                                                                                                    |
| A farring of bottom I, Managers, Alexand, and a summer I, and otherway, at sum I, have a                                                                                                    | the second sector sector sector sector is a second sector sector se                                                                                                    | The second balance of the second balance of the second balance of  |                                                                                                    |
| fit 28.0 merere er regel in songe fin beit, mege beren in dem en fitter beite                                                                                                    |                                                                                                    | and the second second s |                                                                                                    |
| At the summary of the summary in the summary in the summary of the summary of                                                                                                    |                                                                                                    |                                                                                                    |                                                                                                    |
| (U. A. seni of all Russian places Free Constants for the species, Representation and be the                                                                                                    | terenak kapitan Sun Sunda basi mitu kantan se                                                                                                    | and the state and the result of a state of the second state of the state.                                                                                                    |                                                                                                    |
| and the second second se                                                                                                    |                                                                                                    |                                                                                                    |                                                                                                    |
| W. Transford in strate by the locate and combined (                                                                                                    |                                                                                                    |                                                                                                    |                                                                                                    |
|                                                                                                    |                                                                                                    |                                                                                                    |                                                                                                    |
|                                                                                                    |                                                                                                    |                                                                                                    |                                                                                                    |
|                                                                                                    |                                                                                                    |                                                                                                    |                                                                                                    |
|                                                                                                    |                                                                                                    |                                                                                                    |                                                                                                    |
|                                                                                                    |                                                                                                    |                                                                                                    |                                                                                                    |
|                                                                                                    | and the second second se                                                                                                    |                                                                                                    |                                                                                                    |
|                                                                                                    | 19991111                                                                                                    | N                                                                                                    |                                                                                                    |
|                                                                                                    | Concession of the local division of the                                                                                                    |                                                                                                    |                                                                                                    |
|                                                                                                    |                                                                                                    |                                                                                                    |                                                                                                    |
|                                                                                                    |                                                                                                    |                                                                                                    |                                                                                                    |
|                                                                                                    |                                                                                                    |                                                                                                    | COLUMN TWO IS NOT                                                                                              |
|                                                                                                    |                                                                                                    |                                                                                                    | Contract in some of the second second second second second second second second second second second second se |
|                                                                                                    |                                                                                                    |                                                                                                    |                                                                                                    |
|                                                                                                    |                                                                                                    |                                                                                                    |                                                                                                    |
|                                                                                                    |                                                                                                    |                                                                                                    |                                                                                                    |
|                                                                                                    |                                                                                                    |                                                                                                    |                                                                                                    |
|                                                                                                    | Contraction of the second second second second second second second second second second second second second s                                                                                                    |                                                                                                    |                                                                                                    |

An OTP will be sent to your mobile number which is attached with aadhaar.

Enter the OTP and click "Validate".

If applicant's aadhaar belong to Assam and OTP is correct, then aadhaar authentication is successful.

Click on the "Submit" button to go to the next page.

## 2.4: Application Draft

After submission, the system shows Application Draft to verify the input details; if there is anything to be modified, applicant can edit the application.

| COLUMN AND ADDRESS OF ADDRESS OF ADDRESS ADDRESS ADDRES                                                                                                    |                                                                                                    |                                |                                                                                                    |                                                                                                    |                                                                                                    |                                                                                                    |                               |     |                |                                                                                                    |
|----------------------------------------------------------------------------------------------------|----------------------------------------------------------------------------------------------------|--------------------------------|----------------------------------------------------------------------------------------------------|----------------------------------------------------------------------------------------------------|----------------------------------------------------------------------------------------------------|----------------------------------------------------------------------------------------------------|-------------------------------|-----|----------------|----------------------------------------------------------------------------------------------------|
| and the second second                                                                                                    |                                                                                                    |                                |                                                                                                    |                                                                                                    |                                                                                                    |                                                                                                    |                               |     |                |                                                                                                    |
| Automotive Parameter Science                                                                                                    |                                                                                                    |                                | the over the second second                                                                                                    |                                                                                                    |                                                                                                    |                                                                                                    |                               |     |                |                                                                                                    |
| Autori fare                                                                                                    |                                                                                                    |                                | Bangeren Const                                                                                                    |                                                                                                    |                                                                                                    |                                                                                                    |                               |     |                |                                                                                                    |
|                                                                                                    |                                                                                                    |                                | 1000                                                                                                    |                                                                                                    |                                                                                                    |                                                                                                    |                               |     |                |                                                                                                    |
| And in cases                                                                                                    |                                                                                                    |                                | meane                                                                                                    |                                                                                                    |                                                                                                    |                                                                                                    |                               |     |                |                                                                                                    |
| anar ti                                                                                                    |                                                                                                    |                                | HEART OLD BOUND HIM                                                                                                    |                                                                                                    |                                                                                                    |                                                                                                    |                               |     |                |                                                                                                    |
| namaramene.                                                                                                    |                                                                                                    |                                | A45.278                                                                                                    |                                                                                                    |                                                                                                    |                                                                                                    |                               |     |                |                                                                                                    |
| Personal information of Ar                                                                                                    | ahaesko                                                                                                    |                                |                                                                                                    |                                                                                                    |                                                                                                    |                                                                                                    |                               |     |                |                                                                                                    |
| Autoritiene                                                                                                    |                                                                                                    |                                | Traven Date.                                                                                                    |                                                                                                    |                                                                                                    |                                                                                                    |                               |     |                |                                                                                                    |
| Paraeritras                                                                                                    |                                                                                                    |                                | 2                                                                                                    |                                                                                                    |                                                                                                    |                                                                                                    |                               |     |                |                                                                                                    |
| inter .                                                                                                    |                                                                                                    |                                | Farmer                                                                                                    |                                                                                                    |                                                                                                    |                                                                                                    |                               |     |                |                                                                                                    |
| Data of the                                                                                                    |                                                                                                    |                                | \$10x1246                                                                                                    |                                                                                                    |                                                                                                    |                                                                                                    |                               |     |                |                                                                                                    |
| Names (Same Standard Sam                                                                                                    |                                                                                                    |                                | Areal Subst                                                                                                    |                                                                                                    |                                                                                                    |                                                                                                    |                               |     |                |                                                                                                    |
| NOVEM DEPOSIT                                                                                                    |                                                                                                    |                                | 144                                                                                                    |                                                                                                    |                                                                                                    |                                                                                                    |                               |     |                |                                                                                                    |
| And an a family                                                                                                    |                                                                                                    |                                | 210212-010                                                                                                    |                                                                                                    |                                                                                                    |                                                                                                    |                               |     |                |                                                                                                    |
| mater D-Serveran                                                                                                    |                                                                                                    |                                |                                                                                                    |                                                                                                    |                                                                                                    |                                                                                                    |                               |     |                |                                                                                                    |
| formation:                                                                                                    |                                                                                                    |                                | amendation                                                                                                    |                                                                                                    |                                                                                                    |                                                                                                    |                               |     |                |                                                                                                    |
| Road Di-                                                                                                    |                                                                                                    |                                | sergees to eggest out                                                                                                    |                                                                                                    |                                                                                                    |                                                                                                    |                               |     |                |                                                                                                    |
| Partiel Daniel                                                                                                    |                                                                                                    |                                | Treps.                                                                                                    |                                                                                                    |                                                                                                    |                                                                                                    |                               |     |                |                                                                                                    |
| faige-                                                                                                    |                                                                                                    |                                | readings.                                                                                                    |                                                                                                    |                                                                                                    |                                                                                                    |                               |     |                |                                                                                                    |
| this issue to                                                                                                    |                                                                                                    |                                | Diving Lawrence                                                                                                    |                                                                                                    |                                                                                                    |                                                                                                    |                               |     |                |                                                                                                    |
| Documents                                                                                                    |                                                                                                    |                                | Tionet.                                                                                                    |                                                                                                    |                                                                                                    |                                                                                                    |                               |     |                |                                                                                                    |
| must be the second                                                                                                    |                                                                                                    |                                |                                                                                                    |                                                                                                    |                                                                                                    |                                                                                                    |                               |     |                |                                                                                                    |
| Provinging spectra pays from .                                                                                                    |                                                                                                    |                                | HERE IN THE OUTCOMES                                                                                                    |                                                                                                    |                                                                                                    |                                                                                                    |                               |     |                |                                                                                                    |
| hypical Alterburgs                                                                                                    |                                                                                                    |                                |                                                                                                    |                                                                                                    |                                                                                                    |                                                                                                    |                               |     |                |                                                                                                    |
|                                                                                                    |                                                                                                    |                                |                                                                                                    |                                                                                                    |                                                                                                    |                                                                                                    |                               |     |                |                                                                                                    |
| and the second                                                                                                    |                                                                                                    |                                |                                                                                                    |                                                                                                    |                                                                                                    |                                                                                                    |                               |     |                |                                                                                                    |
| See Sec.                                                                                                    |                                                                                                    |                                | - C.                                                                                                    |                                                                                                    |                                                                                                    |                                                                                                    |                               |     |                |                                                                                                    |
| and the second second second                                                                                                    |                                                                                                    |                                | 2                                                                                                    |                                                                                                    |                                                                                                    |                                                                                                    |                               |     |                |                                                                                                    |
| Page 10 Care                                                                                                    |                                                                                                    |                                | Name de la constance de la constance de la constance de la constance de la constance de la constance de la const                                                                                                    |                                                                                                    |                                                                                                    |                                                                                                    |                               |     |                |                                                                                                    |
| Lange Street Street                                                                                                    |                                                                                                    |                                |                                                                                                    |                                                                                                    |                                                                                                    |                                                                                                    |                               |     |                |                                                                                                    |
| And Brothers Law                                                                                                    |                                                                                                    |                                | 740.01                                                                                                    |                                                                                                    |                                                                                                    |                                                                                                    |                               |     |                |                                                                                                    |
| and the second second s                                                                                                    |                                                                                                    |                                | the second second second second second second second second second second second second second second second se                                                                                                    | A lower way is built                                                                                                    | ( build bringing                                                                                                    | Instance Inter Subar                                                                                                    | Instant Pressing              | 100 | 9-270-0        | the low                                                                                                    |
| harding Report                                                                                                    | Dane Novi Könen                                                                                                    | Other Representations          | a second second second                                                                                                    | Fridday ware believen -                                                                                                    |                                                                                                    |                                                                                                    |                               |     |                |                                                                                                    |
| Automotive Provent                                                                                                    | Carry Nov ( Marco )                                                                                                    | Office Representations         | havens                                                                                                    | 415.7000,7000                                                                                                    | beight (mare)                                                                                                    | 18.101644                                                                                                    | 10.000                        |     | *              | -10                                                                                                    |
| Annual Annual<br>In Annual II Pitt                                                                                                    | Carlor Hayl Killerin<br>Titler                                                                                                    | Office Representation (Sprine) | havenu                                                                                                    | And Test Party                                                                                                    | (mage (marg)                                                                                                    | LA Loverthage                                                                                                    | to make a                     |     | *              | 10                                                                                                    |
|                                                                                                    | Tann Papel Adams<br>Tanan                                                                                                    | the forces tore                | percent and                                                                                                    | And Head, Paperson<br>And Taylor, Phys. Rev. B 10, 100 (1990), Ann.<br>Phys. Rev. Lett. B 10, 101 (1990), Ann.                                                                                                    | 001444 (4140))<br>4001                                                                                                    | 18 Tologo<br>B. A. Lowert Design<br>11 Tol. Angel Marco                                                                                                    | transition<br>management      |     | *              | - 10                                                                                                    |
| name kan                                                                                                    | Cause Heard Science<br>Traver                                                                                                    | the furnishing type .          | hints                                                                                                    | And State Control of State Control of St                       | 001484 (4444)<br>4080<br>6884                                                                                                    | 18 Tologe<br>31.4 Lower Conge<br>14.1.1 High Schwart                                                                                                    | anning<br>annari<br>annari    |     | 1 4 A          | - 18                                                                                                    |
| an an Arage<br>Annual Annae<br>An Annae Annae<br>An Annae Annae<br>An Annae Annae                                                                                                    | Such Hay Labor                                                                                                    | Other Exercision States        | Local Control of Control of Contr                                                                                                    | ha man nang<br>Kara, Na Jawa Kaling Ka<br>Kapata Lin, Kiteta, Lin                                                                                                    | (0),g23 (0.00)<br>4000<br>6000                                                                                                    | 18 Tolley<br>B.A. Investigan<br>R. S.J. Hay Mean                                                                                                    | ananana<br>ananana            |     | 1              | 10                                                                                                    |
| an Anna<br>Anna Anna<br>Mariana<br>Anna Anna<br>Anna Anna<br>Anna Anna<br>Anna Anna<br>Anna                                                                                                    | Const Hap ( scients                                                                                                    | She Fernand ten                | Loonta .                                                                                                    | kar (mai, man)<br>Kang Ang Jone, Karing Ang<br>Ang ang Karing Ang Karing                                                                                                    | - (10)-(24) ((1))<br>                                                                                                    | 18 tokap<br>8.4. novemberge<br>19. til rögelskere                                                                                                    | annan i<br>annan i            |     | 1.1.1          |                                                                                                    |
| anne hait<br>Internet fan<br>Internet fan<br>Internet fan<br>Internet fan                                                                                                    | The                                                                                                    | Dia Faranti ten                | porting                                                                                                    | ha dalarak<br>kara, Pa, Dan Akiliy, An<br>Pa, an Lin, J. Parn, Lin                                                                                                    | 9044 (nort)<br>400<br>804                                                                                                    | 18 Torrege<br>B. A. Loren (Songe<br>eff. 1.1 High Marco                                                                                                    | 1190208<br>                   |     | r              |                                                                                                    |
| Annual Kan<br>Annual Kan<br>Sa<br>Sa<br>Sa<br>Sa<br>Sa<br>Sa<br>Sa<br>Sa<br>Sa<br>Sa<br>Sa<br>Sa<br>Sa                                                                                                    | Sale Top' kipe                                                                                                    |                                | beening<br>Desires                                                                                                    | tar. man<br>tara yang bang kali yang sa<br>tang ng Jang Kaling Kaling<br>tang ng Jang Kaling Kaling<br>tang ng Jang Kaling Kaling<br>tang ng Jang Kaling Kaling<br>tang ng Jang Kaling Kaling<br>tang tang tang kaling kaling<br>tang tang tang tang tang tang tang tang                                                                                                    | 00040 (0.00)<br>4000<br>4000<br>4000                                                                                                    | (E Totage<br>B A Totage Totage<br>of 1-1 Applatuse                                                                                                    | 00000<br>00000                |     | 1<br>1         | 1 10<br>1 10<br>1 10<br>1 10<br>1 10<br>1 10<br>1 10<br>1 10                                                                                                    |
| Annual Intel State                                                                                                    | Salar Nya Kalana<br>Titel                                                                                                    | Other Educations space         | Annual Annual Annua                                                                                                    | ka mata nanis<br>Keng taga ka ka ka ka ka ka<br>Kegang king Kang Ka                                                                                                    | 00040 (0.00)<br>400<br>000                                                                                                    | 18 Tronge<br>8 A June Unige<br>19 11 Augusta                                                                                                    | anna<br>anna                  |     | N. 4. W.       |                                                                                                    |
| Annual Annual<br>Annual Annual<br>Info<br>Info<br>Annual<br>Annual | Courte Tapel Adams                                                                                                    | Differ Exercises type          | Basing<br>Design<br>Manager<br>Farmery                                                                                                    | in a start with<br>Antip Tay, Start Start, Start<br>Antip Tay, Start, Start, Start<br>Antip Tay, Start, Start, Start<br>Antip Tay, Start, Start, Start<br>Antip Tay, Start, Start, Start<br>Antip Tay, Start, Start, Start<br>Antip Tay, Start, Start, Start<br>Antip Tay, Start, Start, Start<br>Antip Tay, Start, Start, Start, Start<br>Antip Tay, Start, Start, Start, Start, Start<br>Antip Tay, Start, Start | and<br>and<br>and<br>and                                                                                                    | 48 Trongs<br>8-A Juny Lings<br>47 To Apphane                                                                                                    | 10008<br>10000<br>10000       |     | N . 4 . W      |                                                                                                    |
| Annua Inge<br>Annua Inge<br>Marina<br>Deliner Der<br>Ank Espelans<br>Derer Trepper Inge<br>Annua Ingener Taller<br>Annua Ingener Taller<br>Annua Ingener Taller                                                                                                    | Carlor Topi Adaire                                                                                                    | The forecast text              | Bannes<br>Descent<br>Descent                                                                                                    | ing ang ang ang ang ang ang ang ang ang a                                                                                                    | and<br>and<br>and                                                                                                    | (E. Songe<br>B. S. Josep (Songe<br>H. S. E. High Mone<br>H. S. E. High Mone                                                                                                    | 100000<br>(000000<br>(000000) |     | 1<br>1         |                                                                                                    |
| And an and a second second sec                                                                                                    | Courte Topy's Asses                                                                                                    | Other Exercises spore          | Annual Annual An                                                                                                    | And States, Tables<br>And States, Tables, States, States,                    | 00044 (1444)<br>4001<br>484                                                                                                    | 12 Totage<br>13.5 Surger Stage<br>14.2 Entry Marce                                                                                                    | 2000<br>2000<br>2000          |     | 1<br>1         |                                                                                                    |
| An Annual Margin<br>An Annual Margin<br>Markanagi Margin<br>Markanagi Margin<br>Markanagi Margina<br>An Annual Margina<br>An Annual Margina<br>Annual Margina<br>Annual Margina<br>An Annual Margina<br>An Annual Margin<br>An Annual Margin<br>An Ann                                                                                                    | Courte Topol Adams                                                                                                    | Other Exercises spore          | Factors<br>Factors<br>Factors<br>Factors<br>Factors<br>Factors<br>Factors<br>Factors<br>Factors                                                                                                    | in and sets                                                                                                    | 000406 (-0.0010)<br>                                                                                                    | 13.5 mp                                                                                                    | anna                          |     |                |                                                                                                    |
| A conservation from<br>a conservation of the<br>and the second second                                                                                                    | Core topi kalen                                                                                                    | Disc formation type            | Design<br>Design<br>De | No. 2002, 1939<br>Anton Yug, Isan, Sai Jig, An<br>Fug, ang Jin, J. Party, J. Ju                                                                                                    |                                                                                                    | (E. Songe<br>B. S. Josep (Hugg)<br>(E. S. Songe Manage<br>(E. S. Songe Manage<br>(E. S. Songe Manage<br>(E. Songe Manage))                                                                                                    | 200000<br>200000<br>200000    |     | 2<br>2<br>4    | 120                                                                                                    |
| And Andreas House<br>Internet Neurol<br>Internet Tears<br>Internet Tears<br>In                                                                                                    | Court Topi Sales                                                                                                    | Chier Exercises type           | Ramon Registration                                                                                                    | And States, Tables<br>And States, Tables, States, States,                    | 00-241 (-1-4-10)<br>- 4001<br>- 484.                                                                                                    | 1.1.5 Unique<br>1.1.5 Unique finanza<br>21.1.5 Unique finanza                                                                                                    | 000000<br>000000              |     | 4<br>8<br>9    |                                                                                                    |
| An and a second bases<br>An Annuel (Alley)<br>and<br>an annuel (Alley)<br>and<br>and (Alley)<br>and (Alley)                                                                                                    | Courte Topy's Adams                                                                                                    | Chier Exercises type           | Renter Renter Rent<br>Renter Renter Renter Renter Renter Renter Renter Renter Renter Renter Renter Renter Renter Renter Renter Renter Renter Renter Renter Renter Renter Renter Renter Renter Renter Renter Renter Renter Renter Renter Renter Renter Renter Rent                                                                                                    | An Jong, Sayan<br>Anto, Yug, Saya, Sayah<br>Ang ang Jung, Danis, J. Sayan, S. Su                                                                                                    | 000406 (-0.0010)<br>                                                                                                    | 13.5 top                                                                                                    | annaid<br>annaid<br>annaid    |     | *              | - 28<br>- 28<br>- 44                                                                                                    |
| network have<br>Lobrer Have<br>and have Have<br>and have<br>and have<br>and                                                                                                    |                                                                                                    |                                | Annual Annual An                                                                                                    | An anna anna<br>Anna An an Anna An Anna An<br>Anna An An Anna An Anna An<br>Anna Anna                                                                                                    |                                                                                                    | 12.5 Hope<br>3.5. Long Shage<br>12.5.5 Applies                                                                                                    |                               |     | 2<br>4         | - 28                                                                                                    |
| An annu hair<br>an annu hair<br>an                                                                                                    | Core topi talee                                                                                                    |                                | Annual Annual An                                                                                                    | No. 2012, 1929<br>Antipu Yang, Shan, Sha Jing, Anti<br>Pang, ang Jing, Ji Pang, J. Jin<br>Pang, ang Jing, J. Pang, J. Jin                                                                                                    |                                                                                                    | 12.5 Hope<br>13.5 Hope Shage<br>13.5 Hope Shage<br>13.5 Hope Shage<br>14.5 Hope Shage<br>14.5 Hope Sh                                                                  |                               |     |                | 10                                                                                                    |
| en andre beerg<br>souteness forge<br>andre and forge<br>andre and the souteness<br>andre and the souteness<br>andre and the souteness<br>andre and the souteness<br>and the souteness<br>and the soutene                                                                                                    | Court Topi Saine                                                                                                    |                                | Names                                                                                                    | And States, Tables<br>And States, Tables, States, States,                    | 000400 (-0.0010)<br>                                                                                                    | 1.1.5 Unique<br>1.1.5 Unique finanza<br>11.1.5 Unique finanza                                                                                                    |                               |     |                | - 100<br>- 100<br>- 100 |
| An anna hag<br>an anna hag<br>an anna anna<br>an anna<br>an anna<br>an anna<br>an anna anna<br>an anna anna<br>an anna anna<br>an anna<br>an anna<br>an anna<br>an anna<br>an anna<br>an anna<br>an anna<br>an anna<br>an anna<br>an anna<br>an an anna<br>an an anna<br>an an anna<br>an an anna<br>an an anna<br>an an anna<br>an an anna<br>an an anna<br>an an anna<br>an an anna<br>an an an anna<br>an an an an anna<br>an an an an an an<br>an an an an an an<br>an an an an an an<br>an an an an an an<br>an an an an an an<br>an an an an an<br>an an an an an<br>an an an an an<br>an an an an an<br>an an an an<br>an an an an an<br>an an an an<br>an an an an<br>an an an an<br>an an an an<br>an an an an<br>an an an an<br>an an an an<br>an an an<br>an an<br>an an an<br>an an an<br>an an<br>an an an<br>an an<br>an an<br>an an an<br>an an<br>an an<br>an an<br>an an<br>an an<br>an an<br>an an<br>an an<br>an an<br>an an<br>an an<br>an an<br>an an<br>an an<br>an an<br>an an<br>an an<br>an an<br>an an<br>an an<br>an an<br>an an<br>an an<br>an an<br>an an<br>an an<br>an an<br>an an<br>an an an<br>an an<br>an an<br>an an<br>an an an<br>an an an<br>an an an<br>an an an<br>an an an<br>an an an<br>an an an<br>an an an<br>an an an<br>an an an an<br>an an<br>an an an<br>an an an<br>an an an<br>an an an<br>an an an<br>an an an<br>an an an<br>an an an<br>an an an<br>an an an<br>an an an<br>an an an<br>an an an<br>an an an<br>an an an an<br>an an an<br>an an an<br>an an an an<br>an an an an<br>an an an an<br>an an an an<br>an an an an<br>an an an an<br>an an an an an an<br>an an an an<br>an an an an an<br>an an an an an an<br>an an an an an an<br>an an an an an an an an an an<br>an an an an an an an an an<br>an an an an an an an an an an an an an a                                                                                                    |                                                                                                    |                                | Rammers<br>States<br>Annual<br>Annual<br>A | An and a set of the set of the se                       |                                                                                                    | 13.5 Hope<br>3.4. Some Strange<br>13.5 Angeldener                                                                                                    |                               |     | P              | - 20                                                                                                    |
| An annu han<br>an annu han<br>an annu han<br>an annu<br>an an annu<br>an annu han<br>an annu han<br>an annu han<br>an annu han<br>an an annu han<br>an annu han<br>annu han<br>an annu han<br>annu han<br>an annu han<br>an annu han<br>an annu han<br>an annu han<br>an                                                                                                    | Court Topi Sales                                                                                                    |                                | Names                                                                                                    | No. 2012, 1939<br>Norm, Thuy, Dane, Ski, Yug, An<br>Fug, ang, Shi, K. Parin, S. Su                                                                                                    |                                                                                                    | 12.5 Hope<br>13.5 Hope Shage<br>13.5 Hope Shage<br>13.5 Hope Shage<br>14.5 Hope Shage<br>14.5 Hope Sh                                                                  |                               |     | P.<br>40       | - 10<br>- 10<br>- 10<br>- 10<br>- 10<br>- 10<br>- 10<br>- 10                                                                                                    |
| An and a second base<br>and a second base<br>and a second base<br>and a second balance<br>and a second balance<br>and a second balance<br>and a second balance<br>and a second balance<br>a second balance<br>a se                                                                                                    | Courte Topol Solaire<br>The Courte Topol Solaire<br>The Courte Topol Solai |                                | Names and a second second seco                                                                                                    | And Hand, Handin J. Law, Stat. The State of Law State of Law State of                        |                                                                                                    | 1.1 Strong                                                                                                    |                               |     |                | 60<br>99<br>99<br>99                                                                                                    |
| network have<br>transmit have<br>an an an an an an an an an an an an an a                                                                                                    |                                                                                                    |                                | Annual and annual and annual and annual and annual and annual annual annua<br>Annual annual annual annual annual annual annual annual annual annual annual annual annual annual annual annual annual annual annual annual annual annual annual annual annual annual annual annual annual annual annual annual annual annu                                                                                                    | No. 2010, 1920<br>Autor, Tay, Sour, Stall, Yu, Ann<br>Fagara, Sala, K. Paris, S. Du                                                                                                    |                                                                                                    | 13.5 mp                                                                                                    |                               |     | P.<br>60<br>40 | - 48<br>- 48<br>- 48<br>- 48<br>- 48<br>- 48<br>- 48<br>- 48                                                                                                    |
| An and a second base<br>A damase 18%:<br>III damase 18%:<br>III                                                                                                    |                                                                                                    |                                | Names of the second second sec                                                                                                    | No. 2012. Table<br>And 2012. Table<br>And table, Table, Stat. (Up, And<br>Fig. on, Stat., U Party, Stat.)<br>Stat.                                                                                                    |                                                                                                    | 12.5 Hope                                                                                                    |                               |     |                | 100<br>100<br>100<br>100<br>100                                                                                                    |
| An and a second base<br>and a second base<br>and a second base<br>and a second balance<br>and a second balance<br>and a second balance<br>and a second balance<br>a second balance<br>a second                                                                                                    | Courte Topol Solaire<br>State                                                                                                    |                                | Names and a second second seco                                                                                                    | And Hall An Units<br>And Hall And And And And And And And And And And                                                                                                    |                                                                                                    | 1.1.5 totap<br>1.1.5 totap<br>1.1.5 mp.Maxe                                                                                                    |                               |     | P.<br>6.<br>9. | - 68<br>- 99<br>- 99<br>- 99<br>- 99<br>- 99<br>- 99<br>- 99<br>- 9                                                                                                    |
| An and a second base<br>and any and a second base<br>and a second base<br>and a second base<br>and a second base<br>and a second base<br>and a second base<br>and a second base<br>and a second base<br>a second base<br>a se                                                                                                    |                                                                                                    |                                | New York Control of Control of Co                                                                                                    | Kolonization<br>Anton Tay, David Stating, Am<br>Property David David David<br>Property David David David<br>Property David David David<br>Property David David David<br>Property David David David David David<br>Property David David Dav     |                                                                                                    | 13.5 topp<br>13.5 topp longs<br>13.5 regulates                                                                                                    |                               |     | P<br>8<br>9    | - 68<br>- 68<br>- 68<br>- 68<br>- 68<br>- 68<br>- 68<br>- 68                                                                                                    |
| energie beer<br>toorne beer<br>toorne ter<br>antere ter<br>artere ter<br>art                                                                                                    |                                                                                                    |                                | Names of the second second sec                                                                                                    | <ul> <li>Berg Berg, Daris</li> <li>Berg, Daris, Daris, S.L. (by Less</li> <li>Berg, and J.L., I. Daris, J.L. (c)</li> </ul>                                                                                                    | Proget (cross)     company     company     compan | 13. Simplifying                                                                                                    |                               |     |                |                                                                                                    |
| Annual and an annual and an annual an an an an an an an an an an an an an                                                                                                    |                                                                                                    |                                | Nammyor<br>Nammyor<br>Nammyor<br>Nammyor<br>Nammyor<br>Nammyo<br>Nammyo<br>Namo<br>Namo<br>Namo<br>Namo<br>Namo<br>Namo<br>Namo<br>Nam                                                                                                    | No. 2012. Table<br>And 2012. Table<br>And 2012. Table And And And And And And And And And And                                                                                                    | Proget (in any)     interpretation     result                                                                                                    | 1.1.1 mp brags                                                                                                    |                               |     | P.<br>6.       | 100<br>100<br>100<br>100<br>100<br>100<br>100<br>100<br>100<br>100                                                                                                    |
| en and here<br>cannen here<br>cannen i felg.<br>e<br>attere Terr<br>i terr<br>i territorio felgenera<br>i territorio felgenera<br>i territorio felgenera<br>i territorio<br>comentational<br>error (territorio<br>comentational<br>error (territorio<br>error (territorio<br>error (territorio<br>erro                                                                                                    |                                                                                                    |                                | Research<br>Research<br>Res                                                                                                    | Kon Jing, Kong Jing, Kong Jing                          |                                                                                                    | 13.5 topp<br>13.5 topp longs<br>11.5 regulates                                                                                                    |                               |     | P.<br>80<br>9  | - 60<br>- 60<br>- 60<br>- 60<br>- 60<br>- 60<br>- 60<br>- 60                                                                                                    |
| An and a second base<br>and and a second base<br>and a second base<br>a second base<br>a second base<br>a second ba                                                                                                    |                                                                                                    |                                | Antonio Control Control Contro                                                                                                    | <ul> <li>No. 2002. Table</li> <li>Normal Table, Table Stating, Line</li> <li>Fing and Jake, I. Dates, T. Die</li> </ul>                                                                                                    |                                                                                                    | 13.5 trap                                                                                                    |                               |     | P.<br>80<br>80 |                                                                                                    |
| en and hand<br>southers i fing.<br>an<br>anteres i<br>setters fing.<br>anteres i<br>setters fing.<br>anteres i<br>fing.<br>anteres i<br>fing.<br>anteres i<br>setters i<br>setters i<br>sett                                                                                                    |                                                                                                    |                                | Nammyor<br>Nammyor<br>Nammyor<br>Nammyor<br>Nammyor<br>Nammyo<br>Nammyo<br>Namo<br>Namo<br>Namo<br>Namo<br>Namo<br>Namo<br>Namo<br>Nam                                                                                                    | ис.лтр                                                                                                    |                                                                                                    | 13.1 Stronge<br>14.1 Strong Stronge<br>11.1 Stronge Marcer<br>11.1 Stronge Marcer<br>11.1 Stronge |                               |     | P.<br>80       | - 68<br>- 99<br>- 99<br>- 99<br>- 99<br>- 99<br>- 99<br>- 99<br>- 9                                                                                                    |

| Fanal                                                                                                    | Types and the second second se |
|----------------------------------------------------------------------------------------------------|----------------------------------------------------------------------------------------------------|
| hights                                                                                                    | Japan Marketon                                                                                                    |
| Lating .                                                                                                    | Tritulation (held                                                                                                    |
| 44                                                                                                    | and, that types                                                                                                    |
| ook Time Mat for Musical Decement VerWeatlan                                                                                                    |                                                                                                    |
| Paratel Land                                                                                                    | ·                                                                                                    |
| Reset/Toke and                                                                                                    | 12(2), 20 - 20 m pl                                                                                                    |
| brock-test Butterian                                                                                                    | brianet bringer agrici                                                                                                    |
| linear these                                                                                                    | 2014-000-                                                                                                    |
| has of longe                                                                                                    | 4                                                                                                    |
| 100 Engineering Stringer                                                                                                    | Same Browner Bisherpe, Japone                                                                                                    |
| clastic                                                                                                    |                                                                                                    |
|                                                                                                    |                                                                                                    |
|                                                                                                    | THE & ADDRESS                                                                                                    |
| services are accord to see the proceed leave green providence                                                                                                    |                                                                                                    |
| AT the offer water provided by the processes in the UPTPD Prival's                                                                                                    |                                                                                                    |
| The Diversion of Environment & Conference Tenning, (1907), Peter                                                                                                    | Constant Asset assets for UP 1 models for period account of the article of the Asset                                                                                                    |
| The plase we of its saidy requiring to submitted of any ob-                                                                                                    | na referent weine benefit weinen in weine geseine en ferenzen en geweinen eine einen einen ein                                                                                                    |
| The case of the service dollars as side to nam any separatil scale                                                                                                    | entrana Property Replica con to color university or the confer or allowing and and the second or and a specific or an or con-                                                                                                    |
| The 2017 assesses to reprint again it mode any profile (parts) and                                                                                                    | an differential fair is the processing of spatial frame of approximate and approximate and approxi                                                                                                    |
| The DECT is netter require the transmitter of Non-seeding of                                                                                                    | Takang Pangkan Sangkan Sangkan Sang Pangkan Pangkan Pang                                                                                                    |
| Theory of research internets, second account, data, offer                                                                                                    | Anna and a constant fragment and a share and a state a state                                                                                                    |
| concernance in the manufacture methy tensor and                                                                                                    |                                                                                                    |
| <ol> <li>Jehonson of each measure is an analysis.</li> </ol>                                                                                                    |                                                                                                    |
| Lotes way before and on a seek in the lotest line ?                                                                                                    | and an international state over a second state and the second state and the second state states.                                                                                                    |
| with the second second s | 1 aprel di dicie la desama alla consocial                                                                                                    |
| and a second second second second second second second second second second second second second second second                                                                                                    | 1.2                                                                                                    |
|                                                                                                    |                                                                                                    |
|                                                                                                    |                                                                                                    |
| ditional Betalla                                                                                                    |                                                                                                    |
| ay site the                                                                                                    | Insurations and                                                                                                    |
| 22.01                                                                                                    |                                                                                                    |
| And the second second se |                                                                                                    |
|                                                                                                    |                                                                                                    |

If everything is okay, click "Attach Annexure".

## 2.5: ATTACH ENCLOSURE(S)

Here the supporting documents are uploaded.

| and a second second second second second second second second second second second second second second second                                                                                                    |                                                                                                    |                                                                                                    |  |
|----------------------------------------------------------------------------------------------------|----------------------------------------------------------------------------------------------------|----------------------------------------------------------------------------------------------------|--|
| and the second second se |                                                                                                    | National Control of Control of Co |  |
|                                                                                                    | in Angel<br>Report for                                                                                                    | w Elizabeth Characteria                                                                                                    |  |
| -                                                                                                    | An and a second second  | - INGENE (sharen at                                                                                                    |  |
|                                                                                                    | Linding .                                                                                                    | Contraction of the second second seco |  |
|                                                                                                    | Paul de la constante de la constante de la con | a Internet                                                                                                    |  |
|                                                                                                    | ine .                                                                                                    |                                                                                                    |  |
|                                                                                                    | 100                                                                                                    | -                                                                                                    |  |
|                                                                                                    | Received and and a                                                                                                    | - (PSB/M) have a                                                                                                    |  |
|                                                                                                    | Mark 1                                                                                                    |                                                                                                    |  |
|                                                                                                    | and a second                                                                                                    | · (Dissertion)-inter-                                                                                                    |  |
|                                                                                                    | 1445                                                                                                    | a la la la la la la la la la la la la la                                                                                                    |  |

The following supporting documents should be uploaded:

1) Proof of Residence : This is mandatory and any one of the document (Land Documents/Driving License/Certified Copy of electoral rolls/Copy of passport/Electricity Bill/Marriage Certificate/ Voter ID Card) must be scanned and uploaded.

- 2) Age Proof : This is mandatory and any one of the document (HSLC Admit Card/School Certificate/Age Certificate) must be scanned and uploaded.
- 3) Copy of caste certificate: This is mandatory if caste is selected other than General category and caste certificate must be scanned and uploaded, otherwise an optional field.
- 4) Educational Qualification certificate : This is mandatory and all pass certificate and mark sheets must be scanned in chronological order into a single PDF and uploaded.
- 5) Other Qualifications/Trainings/Courses Certificate: This is an optional field.
- 6) Previous employment certificates: This is an optional field.
- 7) Persons with disability certificate: This is mandatory if disability category is selected, otherwise optional.
- 8) Ex-servicemen certificate: This is mandatory if ex-servicemen is selected as yes, otherwise optional.
- 9) Work experience: This is an optional field.
- 10) Unique Identification Document: This is an optional field.
- 11) Any other document: If you want to upload any other document not listed here. This is an optional field.

| are effectively.                                                                            | Balance Delated 1                              |    | The Bellewise                             |
|---------------------------------------------------------------------------------------------|------------------------------------------------|----|-------------------------------------------|
| ands had of how                                                                             | - Dromptance                                   | 4  | (Dasarity) 3.at                           |
| ration both act actions, left advances,                                                     | Frequence static and as Name, M.P. Jamma, etc. | -  | Channelly Instance Instant                |
| ments Frank at Stranger                                                                     | @ Inserved hered                               |    | 3 Ministration                            |
|                                                                                             | (Constant Front                                |    | 3 het het het het het het het het het het |
| and to Line and                                                                             | Tanta Lanne<br>B Constant Format               |    | Onconfile Park-Linemant                   |
| too af the symptotic partner (by the first set of a case of partner (by first containing or | Teter                                          |    | The sector sector sector                  |
| animati ani                                                                                 |                                                |    | 3                                         |
|                                                                                             | Appendix to the                                | 70 | Chemistic Municipality                    |
| alional the Self Course Plagation from                                                      | Tylinad the first Days of Application Party    |    | Ossestia Ine d'muteritati                 |

Registration in Employment

## 2.6: Final Application Draft

|                                                                                                    | Amage of the set of the set of th            | And the Party of Control of Control of Contr |                                                                                                    |
|----------------------------------------------------------------------------------------------------|----------------------------------------------------------------------------------------------------|----------------------------------------------------------------------------------------------------|----------------------------------------------------------------------------------------------------|
|                                                                                                    | amage of the set of the set of the                                 | and the second data and the second data and the se                                                                                                    | tani, di Li menini di muti                                                                                                    |
|                                                                                                    | main       main                                                                                                    | and an and a second second sec | Second Second Seco                                                                                                    |
|                                                                                                    | And the set of the set of the set            | and the second second se                                                                                                    |                                                                                                    |
|                                                                                                    | Set in the set in the s                                            | and the second second se                                                                                                    | and there are                                                                                                    |
|                                                                                                    |                                                                                                    | Concession of the Concession of the Concession o |                                                                                                    |
| Set of the set of the s                                                                                                    |                                                                                                    | Property and property of Second                                                                                                    |                                                                                                    |
|                                                                                                    | Amage Amage   Amage Amage                                                                                                    |                                                                                                    |                                                                                                    |
|                                                                                                    | Note of the set of the set of the            |                                                                                                    |                                                                                                    |
|                                                                                                    | Animal of a set of a set o                                |                                                                                                    |                                                                                                    |
|                                                                                                    | Name       Name                                                                                                    |                                                                                                    |                                                                                                    |
| Parting and the set of the set of t                                                                                                    | Amage with a set of the set of the                                 |                                                                                                    |                                                                                                    |
|                                                                                                    | Amage of the set of the set                  |                                                                                                    |                                                                                                    |
|                                                                                                    | main and the set of the set of the                                 | land.                                                                                                    |                                                                                                    |
|                                                                                                    | Market is a set of the set of the set                              | 100 x 100                                                                                                    | TTT.                                                                                                    |
|                                                                                                    |                                                                                                    | Contract Contract Con |                                                                                                    |
| Name Note   Name Note   Name <td></td> <td>The second second</td> <td></td> |                                                                                                    | The second second                                                                                                    |                                                                                                    |
|                                                                                                    | Amage     Amage     Amagee     Amagee     Amagee                                                                                                    | and a second second sec |                                                                                                    |
|                                                                                                    | Set of the set of the se                                | and and a second second s                                                                                                    | and a second second second second second second second second second second second second second second second                                                                                                    |
|                                                                                                    | Amage of the set of the set of the                                 | A10.                                                                                                    | depart and provide the second second s                                                                                                    |
|                                                                                                    |                                                                                                    | de la contra de la contra de la |                                                                                                    |
|                                                                                                    | Amage of a part of a part                                | 1940                                                                                                    |                                                                                                    |
|                                                                                                    |                                                                                                    |                                                                                                    |                                                                                                    |
|                                                                                                    |                                                                                                    |                                                                                                    | Advanta                                                                                                    |
|                                                                                                    |                                                                                                    | And and and and and                                                                                                    | And its second                                                                                                    |
|                                                                                                    |                                                                                                    | 2007/01/1                                                                                                    |                                                                                                    |
|                                                                                                    |                                                                                                    |                                                                                                    |                                                                                                    |
|                                                                                                    | Y       Y         Y       Y         Y                                                                                                    |                                                                                                    |                                                                                                    |
|                                                                                                    |                                                                                                    | and an and a second second second second second second second second second second second second second second                                                                                                    |                                                                                                    |
|                                                                                                    |                                                                                                    | and the second second se                                                                                                    |                                                                                                    |
|                                                                                                    |                                                                                                    | Sectores 1                                                                                                    |                                                                                                    |
|                                                                                                    |                                                                                                    | And and a second line.                                                                                                    |                                                                                                    |
|                                                                                                    | Set of the set of the set                               | Sector sector se | 10-10                                                                                                    |
|                                                                                                    |                                                                                                    | Name of Astronomics States                                                                                                    |                                                                                                    |
|                                                                                                    |                                                                                                    |                                                                                                    |                                                                                                    |
|                                                                                                    |                                                                                                    | Comment of Sectors in the Comment of Sectors in the Comment of Sectors |                                                                                                    |
| In a reading Note Note <                                                                                                    | And and an and an and an and an and an and an and an and an and an and an and an and an an an an an an an an an an an an an                                                                                                    | and an and a second                                                                                                    | termine and the second second se                                                                                                    |
|                                                                                                    |                                                                                                    | Distanting Date                                                                                                    | have been been been at a                                                                                                    |
|                                                                                                    |                                                                                                    | registed from                                                                                                    |                                                                                                    |
|                                                                                                    | The issue is a second of the issue is a second of the issue is a                                 | (1) (1) (1) (1) (1) (1) (1) (1) (1) (1)                                                                                                    |                                                                                                    |
|                                                                                                    | Image: Product in the second second secon                  | 100                                                                                                    |                                                                                                    |
|                                                                                                    | Interest interest int | 1.00                                                                                                    | Test Self-Se                                                                                                    |
|                                                                                                    | i de la constraine de la constraine de l | 1 Arrest                                                                                                    | 1.0.00                                                                                                    |
|                                                                                                    | In the second second                                |                                                                                                    |                                                                                                    |
|                                                                                                    | Second Second                                | has the ball Providence of the ball                                                                                                    |                                                                                                    |
|                                                                                                    | Image: Section of the section of the section of t                  |                                                                                                    |                                                                                                    |
|                                                                                                    | Image: Section of the section of the section of t                  | Contract of the second second s                                                                                                    |                                                                                                    |
|                                                                                                    | Section     Section       Section     Section                                                                                                    | (property of the second second s                                                                                                    | And a second second sec |
|                                                                                                    | Non-Constrained     Image: Second Second Secon                           |                                                                                                    |                                                                                                    |
| Autor Series Series Ser                                                                                                    |                                                                                                    | Sectors.                                                                                                    |                                                                                                    |
|                                                                                                    |                                                                                                    | 100100-2000 million                                                                                                    |                                                                                                    |
|                                                                                                    |                                                                                                    | house -                                                                                                    |                                                                                                    |
|                                                                                                    | And And And And And And And And And And                                                                                                    |                                                                                                    |                                                                                                    |
| Harry Constant of the second of the second o                                                                                                    | And Designed of the second second sec |                                                                                                    | A CONTRACT OF A CONTRACT OF A  |
| Weinstein         Weinstein           Weinstein         Weinstein           Weinstein         Weinstein           Weinstein         Weinstein           Weinstein         Weinstein           Weinstein         Weinstein           Weinstein         Weinstein           Weinstein         Weinstein           Weinstein         Weinstein           Weinstein         Weinstein           Weinstein         Weinstein           Weinstein         Weinstein           Weinstein         Weinstein                                                                                                    |                                                                                                    | Shine-                                                                                                    |                                                                                                    |
| Alternation         Internation           Internation         Internation           Internation         Internation           Internation         Internation           Internation         Internation           Internation         Internation           Internation         Internation           Internation         Internation                                                                                                    | And the second second s |                                                                                                    |                                                                                                    |
| Net of A second second                                                                                                    | Alimitation         Alimitation           Alimitation         Alimitation           Alimitation         Alimitation           Alimitation         Alimitation           Alimitation         Alimitation           Alimitation         Alimitation           Alimitation         Alimitation           Alimitation         Alimitation                                                                                                    | WHIE?                                                                                                    |                                                                                                    |
| Visite         Visite           Visite         Visite           Visite                                                                                                    | Sector Markan     Sector Markan       Sector Markan     Sector Markan       Sector Markan     Sector Markan       Sector Markan     Sector Markan                                                                                                    |                                                                                                    |                                                                                                    |
| A December of the second second                                                                                                    | And Comparison         And Comparison           Set of a state of the comparison of the comparison                                                           | i waa                                                                                                    |                                                                                                    |
|                                                                                                    |                                                                                                    | <ol> <li>Anno and announcements</li> </ol>                                                                                                    |                                                                                                    |
|                                                                                                    |                                                                                                    | a Transit of South Annual                                                                                                    |                                                                                                    |
|                                                                                                    |                                                                                                    |                                                                                                    |                                                                                                    |
|                                                                                                    |                                                                                                    | <ul> <li>See Sector Sector Sector</li> </ul>                                                                                                    | No. of the control of the control of |
|                                                                                                    |                                                                                                    | 1 mil Calendration                                                                                                    |                                                                                                    |
|                                                                                                    |                                                                                                    | r ang gangania an                                                                                                    |                                                                                                    |
|                                                                                                    |                                                                                                    | <ul> <li>And control on a second second se</li></ul>                                                                                                    |                                                                                                    |

The citizen will submit the application finally to receive the final registration certificate.

Registration in Employment

Ē

## 2.7: Final Registration Certificate

|                                                                   | District                             | Employment Exchange- Gu                    | wahati                                     |  |  |  |
|-------------------------------------------------------------------|--------------------------------------|--------------------------------------------|--------------------------------------------|--|--|--|
|                                                                   |                                      | CATEGORY:Gen                               |                                            |  |  |  |
|                                                                   |                                      | IDENTITY CARD                              |                                            |  |  |  |
|                                                                   | (Not an                              | Introduction Card for Interview with emply | nver)                                      |  |  |  |
|                                                                   | (NOT CAL                             |                                            | XO                                         |  |  |  |
| 1. Name                                                           | : Renu Saikia                        |                                            |                                            |  |  |  |
| 2. Date of Birth                                                  | : 31/01/1970                         | /                                          |                                            |  |  |  |
| 3. Date of Registration                                           | : 11/09/2021                         |                                            |                                            |  |  |  |
| 4. Registration No.                                               | : 6080094/09/2021                    | × .                                        | ×                                          |  |  |  |
| 5. Permanent Address                                              | : Guwahati, PO: Six                  | Mile, PS: Six Mile, DISTRICT: CAMPLE A     | METRO                                      |  |  |  |
| 6. Qualification                                                  |                                      |                                            |                                            |  |  |  |
|                                                                   | S. No.                               | Qualification                              | Date of Registration                       |  |  |  |
|                                                                   | 1.                                   | B. A. (Bachelo, of Arts)                   | 11/09/2021                                 |  |  |  |
| 7. Occupation                                                     | : service                            | 1                                          |                                            |  |  |  |
| 8. Prominent<br>Identification Mark :                             | : Nil                                | A .                                        |                                            |  |  |  |
| lext Renewal Due On : 10<br>imployers shall be resp<br>ipplicant. | 0/09/2024<br>onsible for vertic. tie | n of Permanent Address/Educational C       | Qualification/Age proof/ Caste etc. of the |  |  |  |

Т

# 4. Steps to avail Re-registration of employment seeker in Employment Exchange AADHAAR Based:

An applicant may carry out the following from re-registration service:

- An applicant who has existing paper-based registration card and the card is expired and he/she wants to renew the registration card, he/she will come to Re-registration service and select "Already Registered" as "Offline" and enter details in the textfields and select "Digitize/Renew from paper-based registration card"
- ii) An applicant who has existing paper-based registration card and the card is not expired and he/she wants to upgrade new qualification:
- iii) An applicant who has existing paper-based registration card and the card is not expired and he/she wants to transfer (new permanent address):
- iv) An applicant who has existing paper-based registration card and the card is not expired and he/she wants to update mobile number & profile:
- v) An applicant who is digitally registered and he/she wants to upgrade new qualification or update mobile number & profile or transfer (new permanent address):

Please refer section 4.3.3.

#### 4.1: Login to RTPS portal

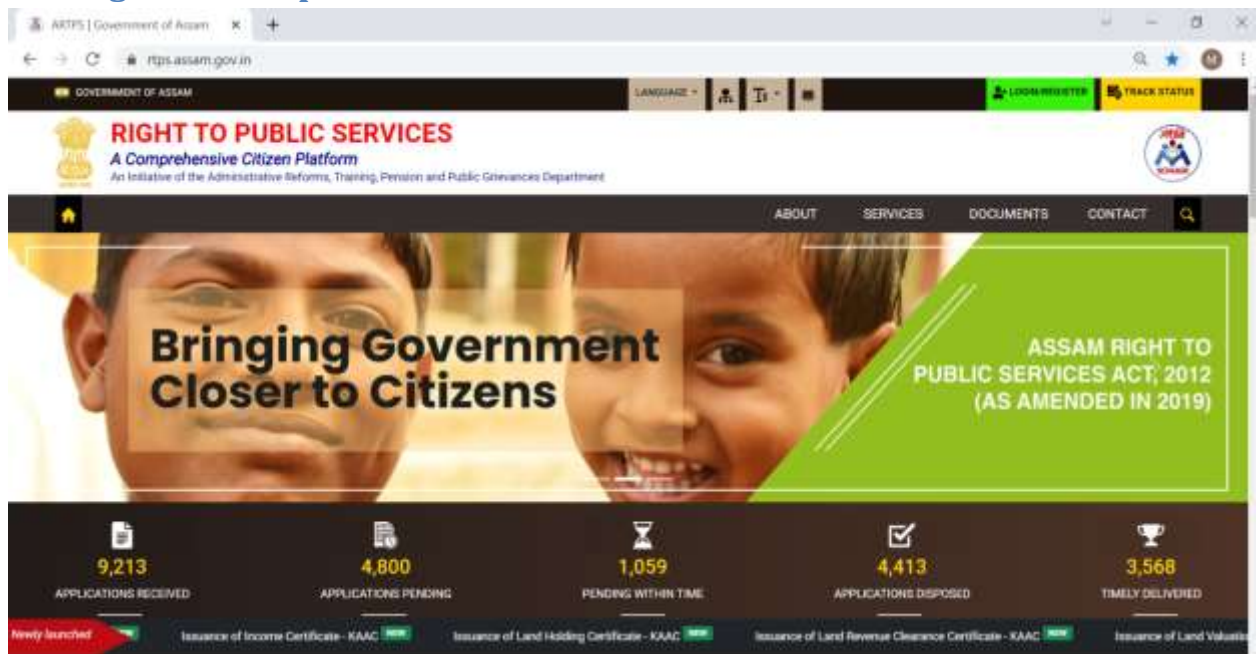

### Registration in Employment

| SB CONTRACTOR AND A                             |                     | And a state of the second second seco | Antonia antere Merman ateres                          |
|-------------------------------------------------|---------------------|----------------------------------------------------------------------------------------------------|-------------------------------------------------------|
| RIGHT TO PUBLIC<br>A Comprehensive Citizen Plat | SERVIC Please Login | ×                                                                                                    |                                                       |
| An extension of the Administration Relation     | B user@gmail.com    | 1000                                                                                                    | CES DOCIMENTS CONTACT O                               |
|                                                 | ۹                   |                                                                                                    | Reason and                                            |
|                                                 | c                   | DET OTP                                                                                                    | NESS !!                                               |
| ASSAM RIGHT TO PUBL<br>(AS AMEND                | IC SERV<br>ED IN 20 | Capitha                                                                                                    |                                                       |
| TIME-B                                          | OU Don't face an    | pi Panswint ?<br>account? Register HERE                                                                                                    | ES                                                    |
| D                                               | R                   | G                                                                                                    | 3 <b>T</b>                                            |
| 9,213<br>APPLICATIONERECEIVED                   | 4,800               | Close 4                                                                                                    | 113 3,568<br>NI DISPOND TIMELY (RELAYINED             |
| nondy blandard                                  |                     |                                                                                                    | Interest of Castiline Segues of Jacobsend - ASAC (### |

## 4.2: Search for the service in "Apply for services" menu

| <b>Servi</b>            | CePlus<br>Not chemical Editory Transmerk                                                                                                    | 2                                                                                                    |
|-------------------------|----------------------------------------------------------------------------------------------------|----------------------------------------------------------------------------------------------------|
| Mimu                    |                                                                                                    | 21 hanna + Langanga - 🤹 Bounqueti ()                                                                        |
| ine finite              | ABOUT SERVICE PLUS                                                                                                    |                                                                                                    |
| ati be produc           | Welcome to Service Plus                                                                                                    |                                                                                                    |
| ine Solar of Andra mine | <ul> <li>And a field is a great is application to provide a selection of definition of the derivative provided by the Government in Decide of QCD and Government in Decides of QCD and Government in Decides of QCD and Government in Decide of QCD and Government in Decide of QCD and Government</li></ul> | Condemnants and Local Generation are<br>copensided are either demand divien or<br>a odd atteast one mussing |

Registration in Employment

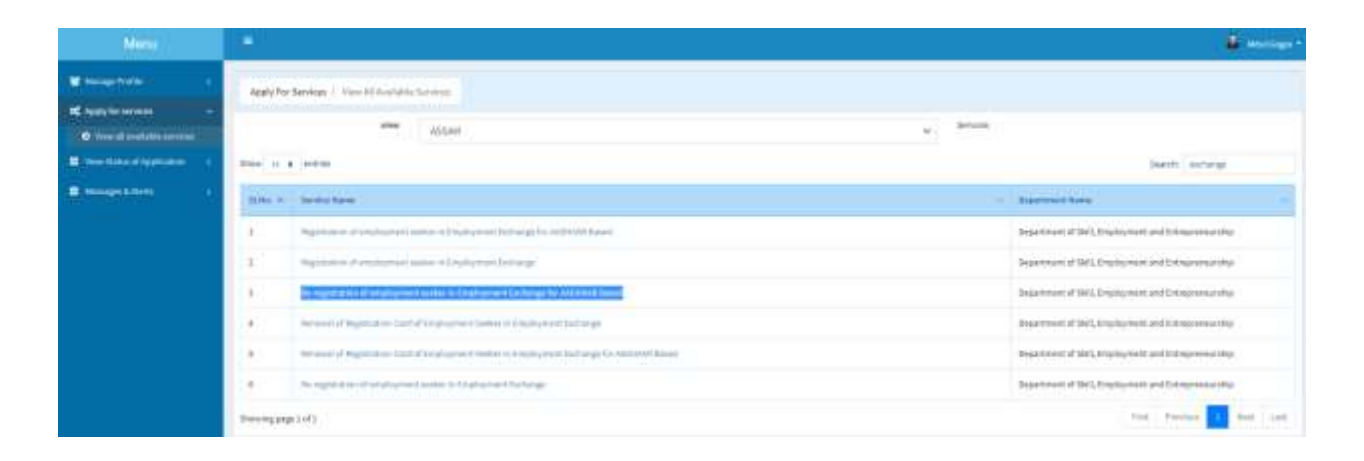

# 4.3: Online Application for Re-registration of employment seeker in Employment Exchange for AADHAAR Based.

All mandatory fields are marked with red colored asterisk (\*)

#### 4.3.1 Instructions & Guidelines

Please Read the instructions and Guidelines carefully before filling up the application

| Application for Re-registration of employment seeker in Employment Exchange                                                                                                    |
|----------------------------------------------------------------------------------------------------|
| 1 matutions 1                                                                                                    |
| ame read the following instruction carefully before Re-registration:                                                                                                    |
| Inter District Transfer (Permanent Address Clange Documents Required): Applicants who wish to change permanent address, they are required to uplead permanent address proof(s) and they will be apped to new employment exchange.                                                                                                    |
| Profile Update: Applicants who wish to update their profile(nobile number/email/communication address/olc.) are required to modify the relevant fields and submit the application.                                                                                                    |
| Qualification Upgrade: Applicants who wish to upgrade new degree or skills, they are required to add new degree/skill. In the attach annexure page, please scan all Educational Qualification/Pass<br>prificates & Marksheets) in chronological order from lowest level to highest level (HSLC onwards) into a single PGP and upload as one single PGP.                                                                                                    |
| Digitize Renew from paper-based registration card: For those (not already digitized) registration cards which do NOT have registration number in the termat <7 digit=(imm)=initing Registration Number and Registration Date (latest renewed date of registration in case registration card is renewed), select "Digitize Renew from paper-based registration card" in the "Types<br>-registration" and fill the application form, upload all supporting documents and then submit. |
| Please scan all Educational Qualification(Pass Contrificates & Marksheets) in chronological order from lowest level to highest level (HSLC onwards) into a single PDF and upload as one single PDF.                                                                                                    |
| r all cases, applicant will be required to book a time slat for physical verification of the supporting documents and visit the concerned employment exchange.                                                                                                    |
| Guidenines for Re-registration in Employment Exchanges of Assem                                                                                                    |
| All critizens of india above the age of 14 years who are permanent residents of Assam are eligible to register their sumes in the Employment Exchange of the State of Assam.                                                                                                    |
| The candidates are nigible for Registration in one Employment Eschange only in the state, where they are permanent residents within the jurisdiction of the District.                                                                                                    |
| Applicants who are already employed and seeking better employment have to be registered only after production of a "No Objection Certificate" issued by the employer.                                                                                                    |
| The following documents are to be submitted:                                                                                                    |

- Age Proof > Birth Certificate HSLC Admit card School Certificate ( Any one of these three documents)

- Proof of Residency:- A) Applicants having AADHAAR Card with permanent address within the state of Assam will be allowed to Register Online without visiting the Employment Exchange as per Office

Language \*

#### 4.3.2 AADHAAR Details of the Applicant

Please enter Aadhaar Number and full name as specified in aadhaar card.

| AADR HAVRE Declarks Of the Appricant |       |                                          |  |  |  |  |  |  |
|--------------------------------------|-------|------------------------------------------|--|--|--|--|--|--|
| Piesse Enter your AADHAAR Details    | ***** |                                          |  |  |  |  |  |  |
| AADHAAR Number / Virtual Id *        |       | State (Only Demictle of Assom can apply) |  |  |  |  |  |  |
| 123412341234                         |       | Asses                                    |  |  |  |  |  |  |
| Full Name as in AADHAAR Cord *       |       |                                          |  |  |  |  |  |  |
| ful tand                             |       |                                          |  |  |  |  |  |  |
|                                      |       |                                          |  |  |  |  |  |  |

#### 4.3.3 Application Information & Types of Re-registration

Applicant may be able to apply for the following services from Re-registration:

i) Renewal from paper-based registration card: An applicant who has existing paper-based registration card and the card is expired and he/she wants to renew the registration card, he/she will come to Re-registration service and select "Already Registered" as "Offline" and enter details in the textfields and select "Types of Re-registration" as "Digitize/Renew from paper-based registration card"

| Search Regulation Number                            |    |                      |  |  |  |  |  |
|-----------------------------------------------------|----|----------------------|--|--|--|--|--|
| Name of Employment Exchange                         |    | Already Registered   |  |  |  |  |  |
| District Englishment Enchange - Ganaliast           |    | Online Offline       |  |  |  |  |  |
| Date of Registration *                              |    | Registration No. * # |  |  |  |  |  |
| 13.0403626                                          | 10 | 3636/14              |  |  |  |  |  |
| (secondar)                                          |    |                      |  |  |  |  |  |
| Types of Re-registration "                          |    |                      |  |  |  |  |  |
| Digition/Reveau from pages taxand registration card | Ψ. |                      |  |  |  |  |  |

- ii) Upgrade qualification from paper-based Registration Card: An applicant who has existing paper-based registration card and the card is not expired and he/she wants to upgrade new qualification, he/she will come to Re-registration service and select "Already Registered" as "Offline" and enter details in the textfields and select "Types of Re-registration" as "Qualification Upgrade"
- iii) Inter-district transfer from paper-based Registration Card: An applicant who has existing paper-based registration card and the card is not expired and he/she wants to update the permanent address as new address and wish district transfer, he/she will come to Reregistration service and select "Already Registered" as "Offline" and enter details in the textfields and select "Types of Re-registration" as "Inter District Transfer (Permanent Address Change Documents Required)"

| Application Information                                               |     |                      |  |  |  |  |  |
|-----------------------------------------------------------------------|-----|----------------------|--|--|--|--|--|
| Name of Employment Eachange                                           |     | Alroady Registered   |  |  |  |  |  |
| district Employment Exclusion- fasculati                              | - ÷ | O Orstive:   Offline |  |  |  |  |  |
| latu of Registration 1 🖷                                              |     | Registration Hu. *   |  |  |  |  |  |
| 01/04/2020                                                            | 10  | \$435/2022           |  |  |  |  |  |
| Children (                                                            |     |                      |  |  |  |  |  |
| Types of Re-registration *                                            |     |                      |  |  |  |  |  |
| Inter District Transfor (Permanant Address Change Documents Regarded) |     |                      |  |  |  |  |  |

iv) Update mobile number or profile from paper-based Registration Card: An applicant who has existing paper-based registration card and the card is not expired and he/she wants to update mobile number & profile, he/she will come to Re-registration service and select

"Already Registered" as "Offline" and enter details in the textfields and select "Types of Reregistration" as "Update Profile"

Re-registration for already digitized registration card: An applicant who is digitally registered and he/she wants to upgrade new qualification or update mobile number & profile or transfer (new permanent address), he/she will come to Re-registration service and enter "Date of Registration" and "Registration No." and click "Get Old Data". The application details will be fetched.

| Application Information     |                  |                       |  |  |  |  |  |
|-----------------------------|------------------|-----------------------|--|--|--|--|--|
| Name of Employment Exchange |                  | Airoady Registered    |  |  |  |  |  |
| Please Salact               | · •              | Contras () Official   |  |  |  |  |  |
| tiato af Registration ' .   |                  | Registration No. 1 .  |  |  |  |  |  |
| AL-04/2020                  |                  | #TPG-#118E/2021/00086 |  |  |  |  |  |
| - and the second second     |                  |                       |  |  |  |  |  |
| Types of Ro-registration *  |                  |                       |  |  |  |  |  |
| Plaase Salact               | ( <del>(</del> ) |                       |  |  |  |  |  |

Applicant will be able to apply for –

- a) Inter District Transfer (Permanent Address Change Documents Required): Here, the permanent address will be updated and the application will be applied to the corresponding Employment Exchange.
- b) Profile Update: This is for updating mobile number/email and personal profile.
- c) Qualification Upgrade: In case application needs to update the qualification, he/she may do so by selecting this.

#### 4.3.4 Applicant Details

This section is for collecting RTPS related data.

| Algeneral Details                 |                                        |  |  |  |  |  |  |
|-----------------------------------|----------------------------------------|--|--|--|--|--|--|
| Applicant Name 1<br>Sergets Detta | Geneller *<br>Ö Male 🖷 Female 🗇 Othere |  |  |  |  |  |  |
| Nobile Muniber "                  | Ensiel 10                              |  |  |  |  |  |  |
| int-American                      | sergeite. Att köptsil. cmt             |  |  |  |  |  |  |
| Father's Masse 1                  |                                        |  |  |  |  |  |  |
| Arest Data                        |                                        |  |  |  |  |  |  |

**Note:** The rest of the application is similar to aadhaar based Registration process. Please refer registration process section "2.3.4 Personal Information of Jobseeker" onwards.

## 5. Processing of the application by dept, checking application status and Output Certificate

Once application is submitted by applicant, the application is landed into corresponding employment exchange office. The status of the application can be checked by login into RTPS portal and checking "View Status of Application -> Track application status".

| Alama                |                                                                                                    |             |
|----------------------|----------------------------------------------------------------------------------------------------|-------------|
| The second second    |                                                                                                    |             |
| C Real Processor 1   |                                                                                                    |             |
| Versitient approve - |                                                                                                    |             |
| 0 1110 mph res Ann   | Free Soles and All Soles and All Soles                                                                                                    |             |
| Kuninkangen Agenden  | App Ball No. Juny concentration                                                                                                    |             |
| Remarking t          |                                                                                                    | Roches      |
|                      | Note to write                                                                                                    | ( Baselin ) |
|                      | The Southeast Advantation Section Sect | (and been   |
|                      | KUL Application for Regulation of Statistication and two frames from a language of A. WT12000.22120111 14011111 140111111 140     ST 1-11101 14040 14040 14040 14040 14040                                                                                                    | and a       |
|                      | Benering (in 2 of carbins)                                                                                                    |             |
|                      |                                                                                                    |             |
|                      |                                                                                                    |             |
|                      |                                                                                                    |             |
|                      |                                                                                                    |             |
|                      |                                                                                                    |             |

| -P gur vi | Jeriua -          | Status of A | ableation                                                  |                                              |                                                      |                           |                      | - 1 |                                                                                                    |
|-----------|-------------------|-------------|------------------------------------------------------------|----------------------------------------------|------------------------------------------------------|---------------------------|----------------------|-----|----------------------------------------------------------------------------------------------------|
|           |                   | Approval    | en Bederervet - 8775-38135                                 |                                              |                                                      |                           |                      | 1.2 |                                                                                                    |
|           | minute and second | Applant 1   | Ad Service: \$145-4400<br>Service 16 at<br>\$1. add: South | alar is Augustatus<br>1955 - Alarita da<br>1 | er Construction and Anna Tal-Anna's Sing<br>an Flowy | n k Calaberran an All 197 | t se indente to brie |     |                                                                                                    |
|           |                   | Approxim    | n-44-548 ( 000001)                                         |                                              |                                                      |                           |                      | 1   |                                                                                                    |
|           | Autors.           | 384         | lose bara                                                  | Alex Bellet                                  | Annual Despiration                                   | 3444                      | Assisted             |     |                                                                                                    |
|           |                   | 1           | Instantial Disease                                         | -                                            |                                                      | Competent                 | 84.                  |     |                                                                                                    |
|           |                   | - 19        | athe                                                       | 44                                           | 10                                                   | Extense                   | 84                   |     |                                                                                                    |
|           | Sec. 2            | 1.1         | onurse                                                     | 1.84                                         | **                                                   | - Provided                | 10                   |     |                                                                                                    |
|           |                   | 1.1         | Adventurity TRial                                          | 1.84                                         | Add.                                                 | Financial                 | 84                   | 1.2 | And a local division of the local division of the local division o |
|           |                   | R           |                                                            | 2                                            |                                                      |                           |                      |     |                                                                                                    |
|           | tonico-           |             |                                                            |                                              |                                                      |                           |                      |     |                                                                                                    |

Output Certificate: Once Registering Officer has delivered the certificate, applicant is notified by SMS/Email and the certificate will be delivered to his/her email. The output certificate could also be downloaded from RTPS portal in the "Track application status".

Registration in Employment

| S Servic                                                                                                    | ceptus                                                                                                    | the set of the | odiatio        |      |                          |          |     | - 1  |  |
|----------------------------------------------------------------------------------------------------|----------------------------------------------------------------------------------------------------|----------------|----------------|------|--------------------------|----------|-----|------|--|
|                                                                                                    |                                                                                                    | 1.0            | 1004.00        | 140  | -                        |          | **  | 1.1  |  |
|                                                                                                    |                                                                                                    |                | marries & Ohio | 194  |                          | Personal | 848 | 1.0  |  |
| al second and                                                                                                    | for the second second sec |                | office See     | - 84 | -                        | Arrenter | 10. |      |  |
|                                                                                                    | a sea black have been                                                                                                    |                | Other Tark     |      |                          | Terreter | 10  |      |  |
| The second second second second second second second second second second second second second second second se                                                                                                    |                                                                                                    | 1              | other fair     | 84   | +                        | ******   | 10  |      |  |
| <ul> <li>Interface (Control of Control of Control o</li></ul> |                                                                                                    |                | Anan Promette  | 44   | manufal transmission and | *powned  | 10. | 1.01 |  |
| Contraposition and                                                                                                    | And March                                                                                                    |                | Officer Test   | 184  | ALC: NO.                 | (minute) | 10. | C 11 |  |
| <ul> <li>Province (Address of the second second</li></ul> |                                                                                                    |                | 10             |      |                          |          |     |      |  |

Click on the Output Certificate link to download the certificate.

## **5. Grievance Redressal**

Public Grievance Redressal is at the heart of Service Delivery. Public redress of grievances as a cornerstone of 'Minimum Governance' is envisaged as one of the key aspects for New India 2022. The Department of Administrative Reforms and Public Grievances (DARPG) has developed a framework called 'Sevottam', which essentially means Excellence in Public Service wherein every Government Department must have a Citizens' Charter outlining the main services with service standards and timelines, a Public Grievance Redress Mechanism, and a system with assessment and improvement of public service delivery standards. The Government of India has established an internet based Centralised Public Grievances Redress and Monitoring System (CPGRAMS) to facilitate all citizens to lodge grievances for redressal. Along with alternate dispute redressal mechanism like, lokadalat, jansunwais and social audit, CPGRAMS can be an effective tool for addressing public grievances in a centralized, transparent, accountable and efficient manner. CPGRAMS does not cover topics/ subjects like RTI Matters, Court related / Subjudice matter and Religious matters.

The World Bank financed Assam Citizen-Centric Service Delivery Project (ACCSDP) has put special emphasis on receiving and responding adequately to key grievances of citizens particularly relevant with service delivery. A mechanism has been developed in the RTPS Portal wherein the grievances lodged in the Portal will be forwarded to the concerned Public Grievance Officer of the Service Delivery Department/Line Department for redressal. The GRM has been integrated with CPGRAMS at the backend for processing of the grievance smoothly.

The project has supported in establishment of a Call Centre with a Toll Free Helpline No: 1800-345-3574 that would register, collate and forward any reported grievances to the RTPS Portal for further processing. Ease of use of the channels which will be receiving grievance namely, the departments, field offices, call centre and the RTPS Portal would be the key drivers of the Grievance Redressal Mechanism (GRM), so that it can be easily accessed by the people of the state, specially living in remote areas. All

grievances received through any of the above mechanisms would then be routed to the CPGRAMS portal for redressal of the grievances within its existing mechanism.

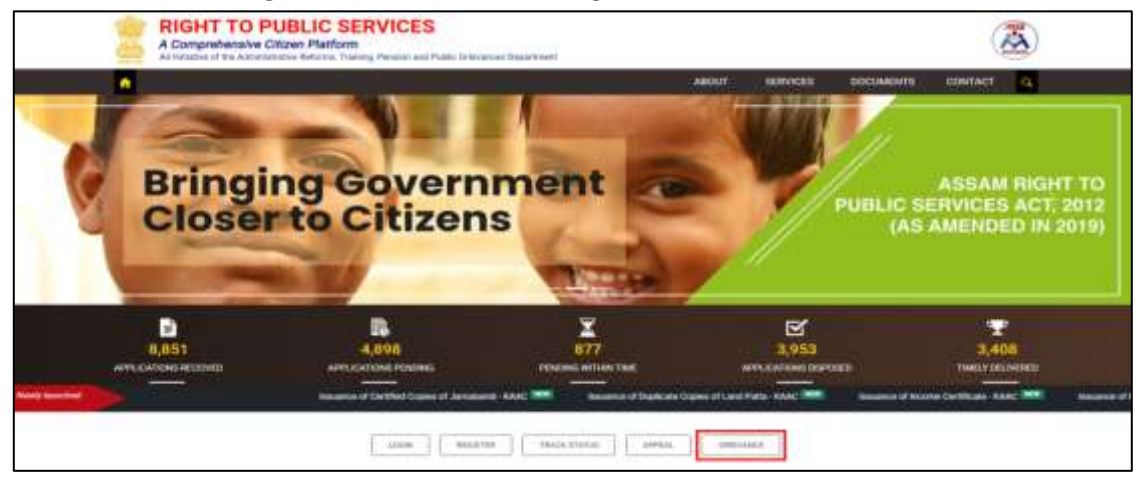

## 6. Appeal Management

ARTPS Act 2012 and the amendment 2019 mentions that any person, whose application is rejected under subsection (2) of section 7 or who has not been provided the notified service within the stipulated time limit, may file an appeal to the Appellate Authority within thirty days from the date of rejection of application or the expiry of the stipulated time limit. In case the applicant is not satisfied with the verdict made in 1st Appeal, he can also make a 2nd Appeal. However, the decision of the 2nd Appeal shall be binding on both the applicant and DPS. 1st Appeal is mainly handled at the Department level with Appellate Authority having the powers to make the decision on the appeal. 2nd Appeal is addressed at the RTPS Commission with the Chairman having all the powers and authority to make the final verdict. As per the notification vide no. AR.39/2017/149, it has been mentioned that Assam Administrative Tribunal will exercise the powers and perform the functions of the Assam State Commission for Right to Public Services. The ARTPS Act also mentions about levying penalty of Rs.250 per day for the number of days of delay from the stipulated date for the delivery of service/ disposal of grievance to the DPS in case he/ she is found responsible for service delivery delay or rejections.

The manual details out the pre-conditions and the workflow of Appeal as per the provisions of ARTPS Act, 2012 (as amended in 2019). It also details out the technical flow of the Appeal Management system developed to handle and maintain the online appeals.

For further information on the grievance system, the following portals can be used.

https://www.rtps.assam.gov.in/

Thank You.

For any queries, please contact:

ARTPS Helpline Ph. No.: 1800-345-3574

Email: rtps-assam@assam.gov.in